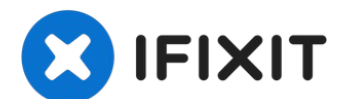

# **iPhone 7 Plus** 主板的更换

iPhone 7 Plus 主板的更换或移除。 请注意,每部iPhone 的主板和Touch...

撰写者: Jeff Suovanen

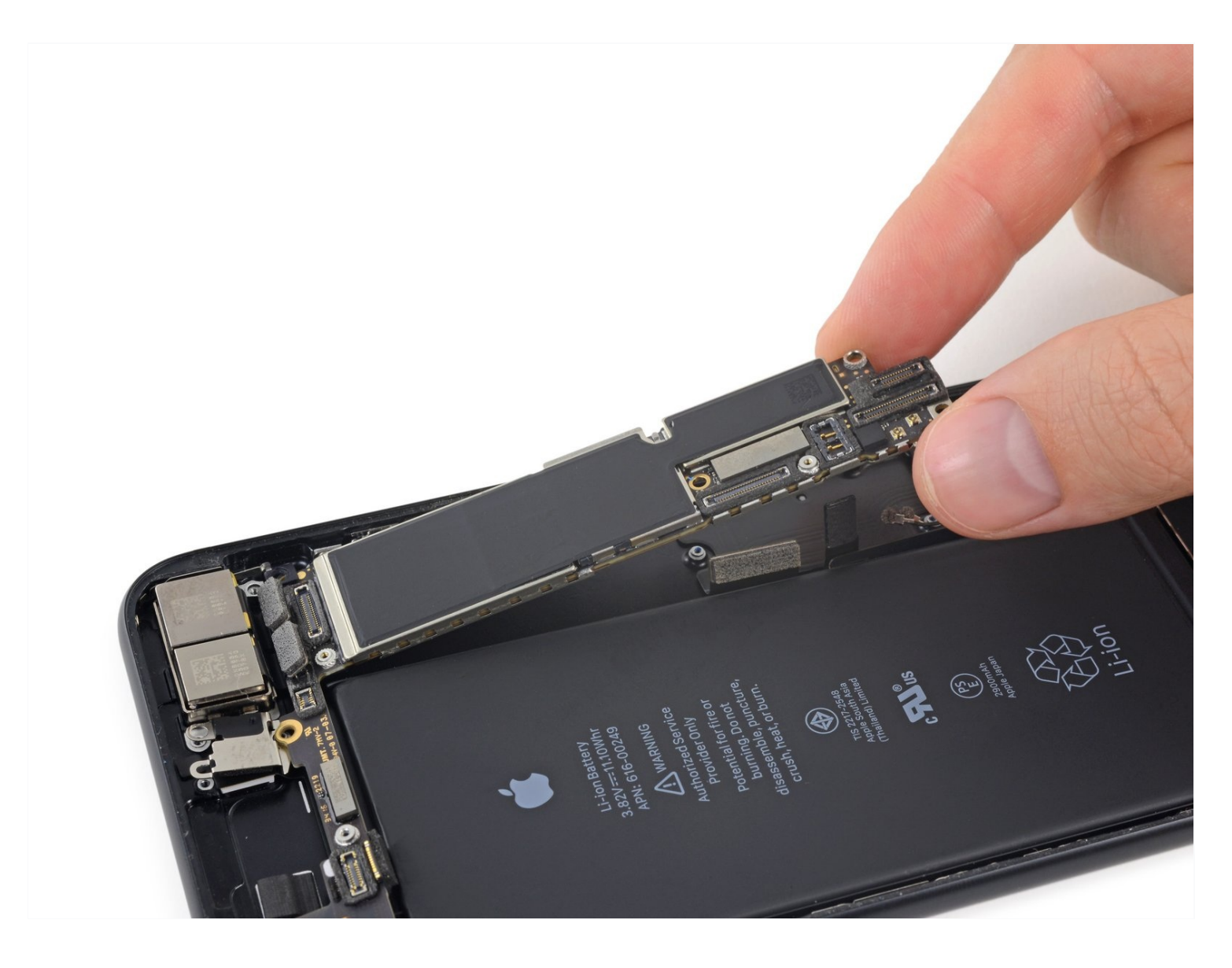

# 介绍

iPhone 7 Plus 主板的更换或移除。

请注意,每部iPhone 的主板和Touch ID传感器是一对一匹配的,所以单独替换主板会使Touch ID 失效,**除非**您同时替换了与新主板相匹配的home键。

# 🖌 工具:

Anti-Clamp (1) SIM Card Eject Tool (1) P2 Pentalobe Screwdriver iPhone (1) iOpener (1) Suction Handle (1) iFixit Opening Picks (Set of 6) (1) Spudger (1) Tri-point Y000 Screwdriver (1) Tweezers (1) Phillips #000 Screwdriver (1) Standoff Screwdriver for iPhones (1)

### 🌣 章节:

iPhone 7 Plus A1784 (AT&T) Logic Board (1) iPhone 7 Plus A1661 (Sprint) Logic Board (1) iPhone 7 Plus Screw Set (1) iPhone 7 Plus Display Assembly Adhesive (1)

#### 步骤1—五角梅花螺丝

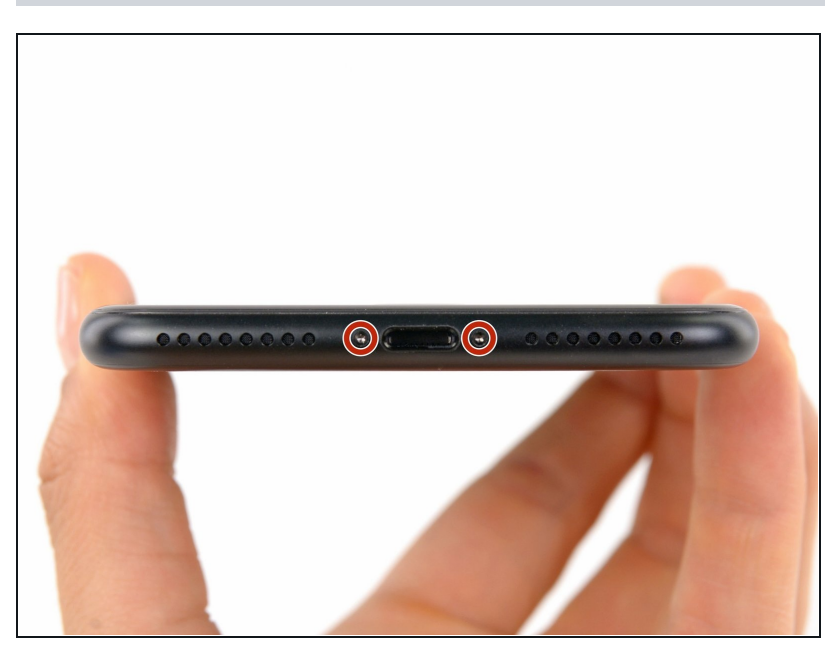

- ⚠ 开始这一过程前,请将iPhone电 量放至25%以下,电量过高可能使 得锂电池在意外情况下更容易起火 或爆炸。
  - 在拆解前,确保你的iPhone已经 关机。
- 移除位于手机底部的两颗3.4 mm
   五角梅花螺丝
- ⑦ 打开iPhone的显示屏将导致防水 密封被破坏。所以请准备好新的 密封胶。未更换密封胶的情况下重 新组装的iPhone将不再具有防泼 溅功能。

# 步骤 2 — 标记你的三角撬片

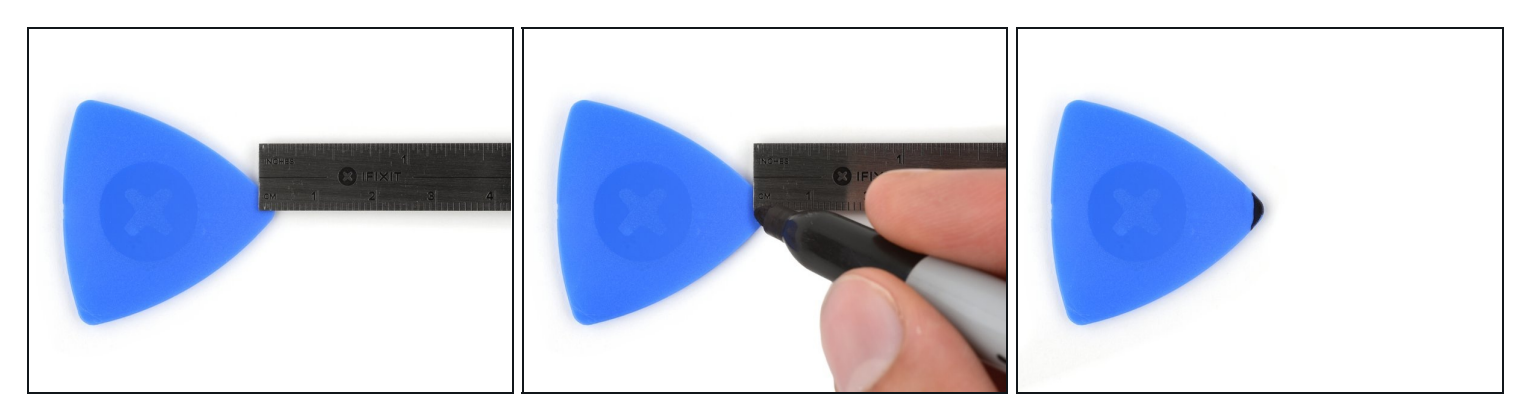

⑦ 如果插入太深,三角撬片可能会损坏你的设备。按照此步骤标记撬片并防止损坏。

- 从尖端测量3毫米,并用永久性记号笔标记三角撬片。
  - (i)你还可以用不同的尺寸标记三撬片的其他角。
  - *i* 或者,将<u>将一枚硬币</u>粘在距撬片尖端3毫米处。

### 步骤3—反向钳使用指南

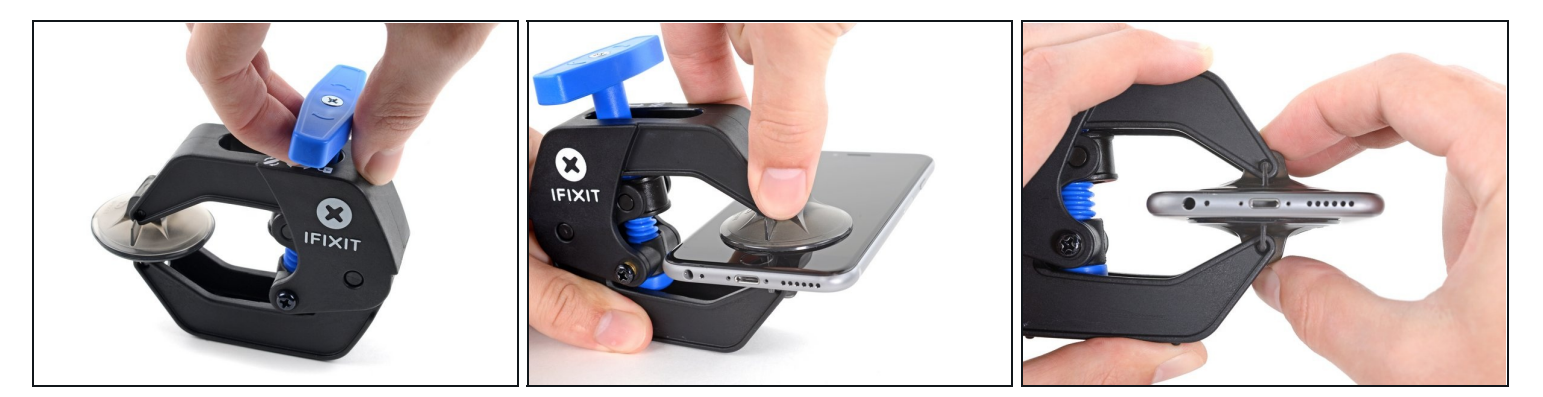

 接下来的三个步骤演示了如何使用反向钳,一个旨在简化打开过程的工具。如果你不使用反向 钳,请跳过这两个步骤以使用替代方法。

- 将蓝色手柄拉向铰链以解锁反向钳。
- 将手机塞进反向钳的两臂之间。
- 将吸盘放在屏幕上主页按钮的正上方——一个在前面,一个在后面。
- 向下推吸盘以将吸力施加到所需区域。

   *i* 如果发现设备表面太光滑而反向钳无法吸住,请使用包装胶带来创造一个更容易抓握的表面。

#### 步骤 4

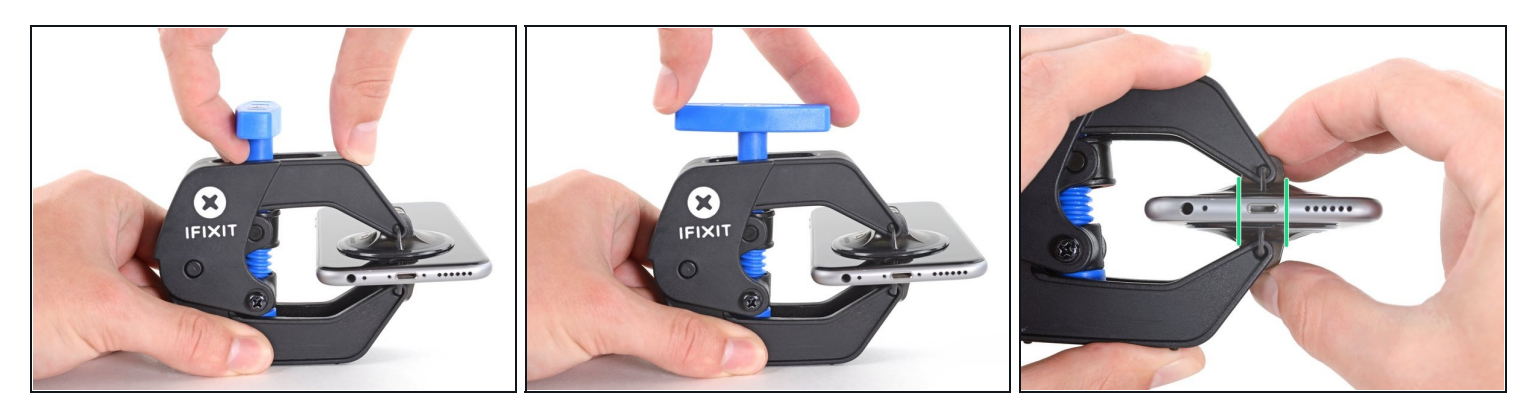

- 将蓝色手柄推离铰链以进入打开模式。
- 顺时针转动手柄,直到你看到吸盘开始伸展。
- 确保吸盘彼此保持对齐。 如果它们开始滑出不对齐 , 请稍微松开吸盘并重新对齐手臂。

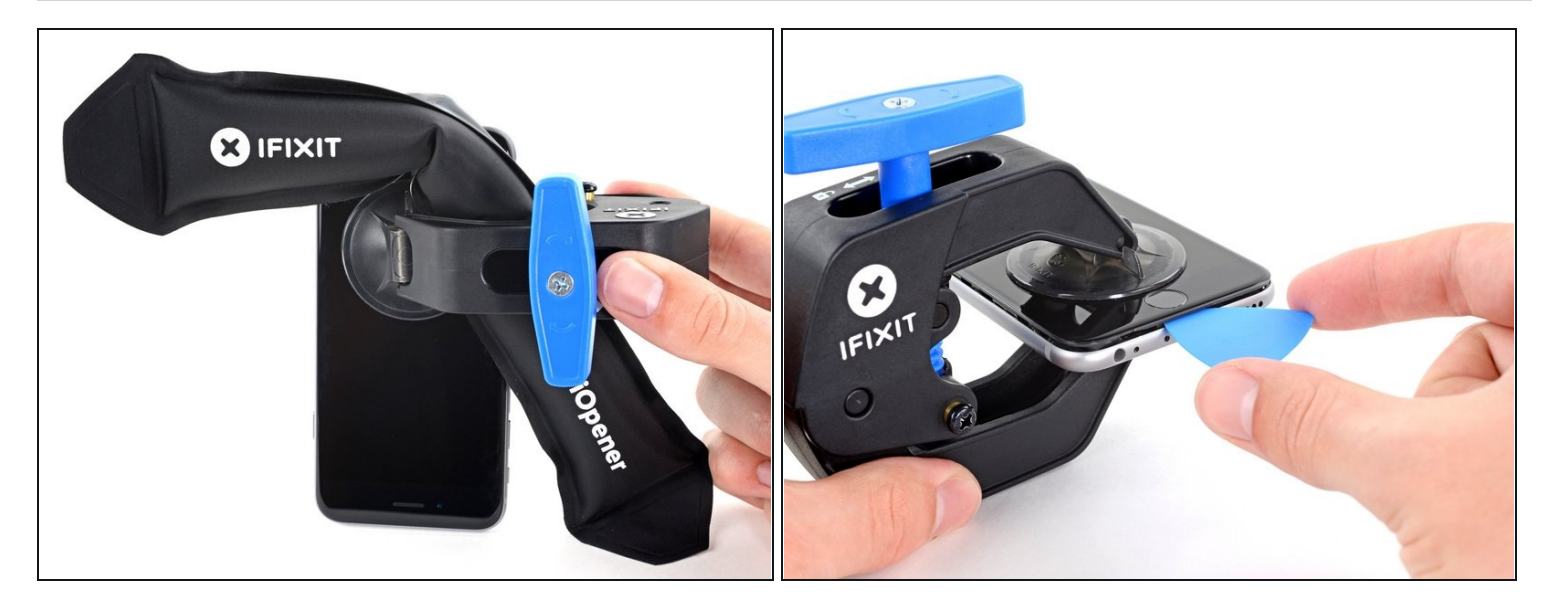

- 加热 iOpener并将其穿过反向钳。
- ⑦ 你还可以使用<u>吹风机、热风枪</u>或电热板,但过热可能会损坏显示屏和/或内部电池,因此请小心 操作。
- 折叠 iOpener,使其位于 iPhone 的底部边缘。
- 等待一分钟,让粘合剂有机会释放并出现开口间隙。
- 将撬片插入间隙中。
- ⑦ 如果反向钳无法形成足够的间隙,请对该区域施加更多热量并将手柄旋转四分之一圈。

🛆 一次不要转动超过四分之一圈 , 并在转动之间等待一分钟。 把工作交给反向钳和时间来完成。

• 跳过接下来的三个步骤。

### 步骤 6 — 加热显示屏

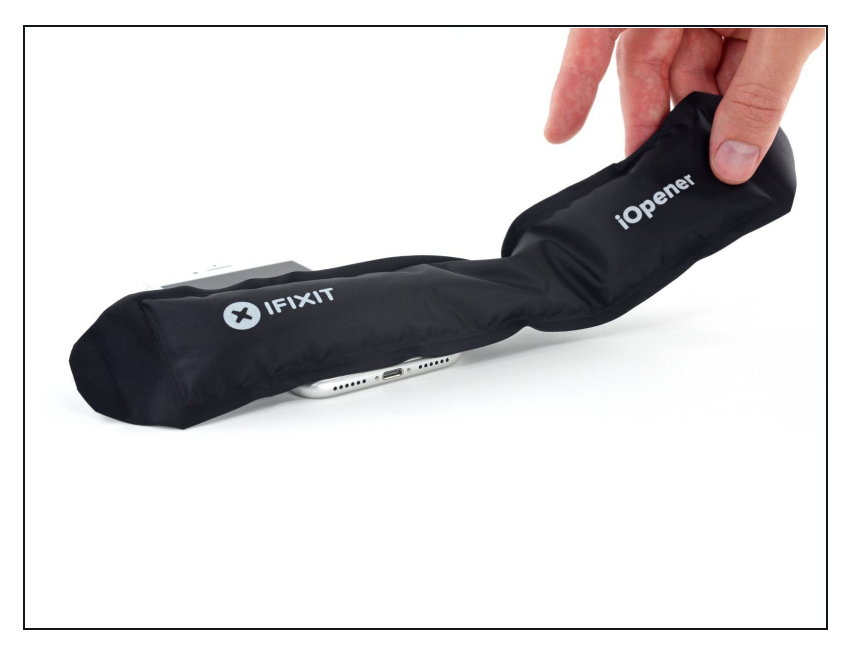

- 加热iPhone的下缘将有助于软化 固定显示屏的粘合剂,使其更容易 打开。
- 使用吹风机或<u>准备一个iOpener</u>,
   并将其放到手机的下缘约90秒,
   以软化显示屏下面的粘合剂。

### 步骤7—分离屏幕

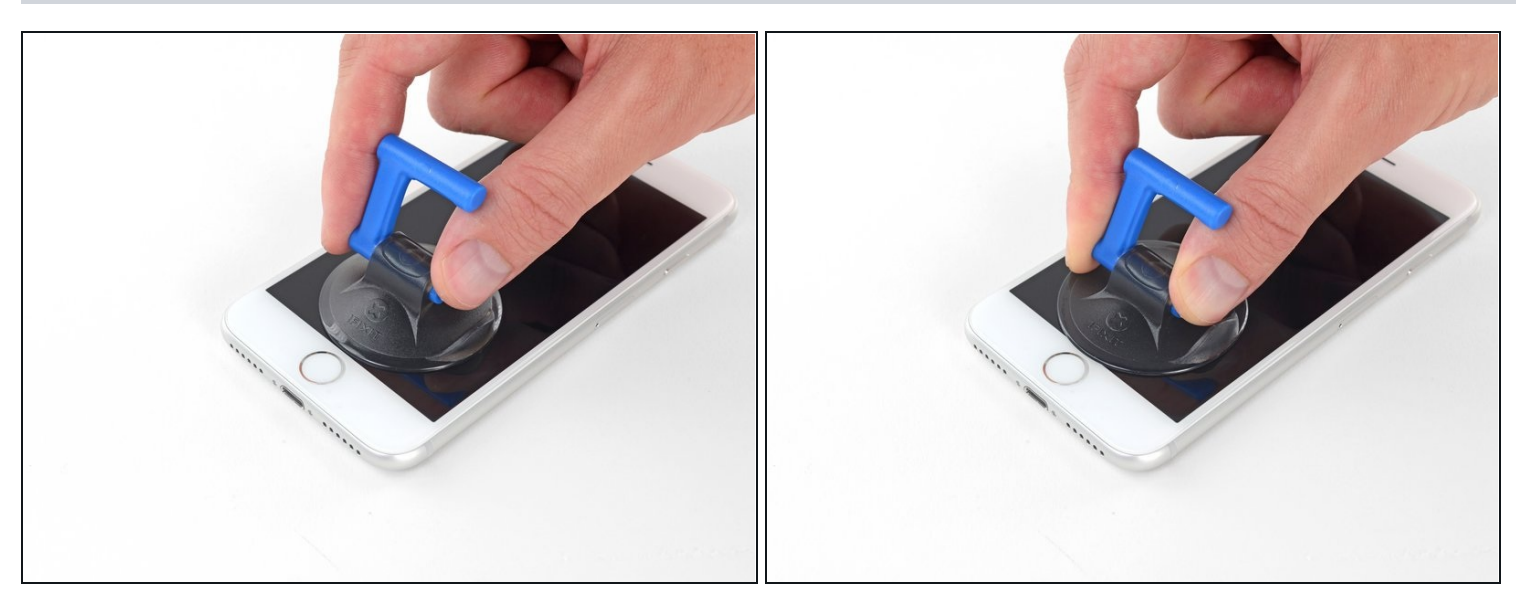

将吸盘放在前面板的下半部分,刚好放在home按键的上方。

④ 确保吸盘不会与home按键重叠,因为这将导致吸盘和前面板玻璃之间不能形成密封。

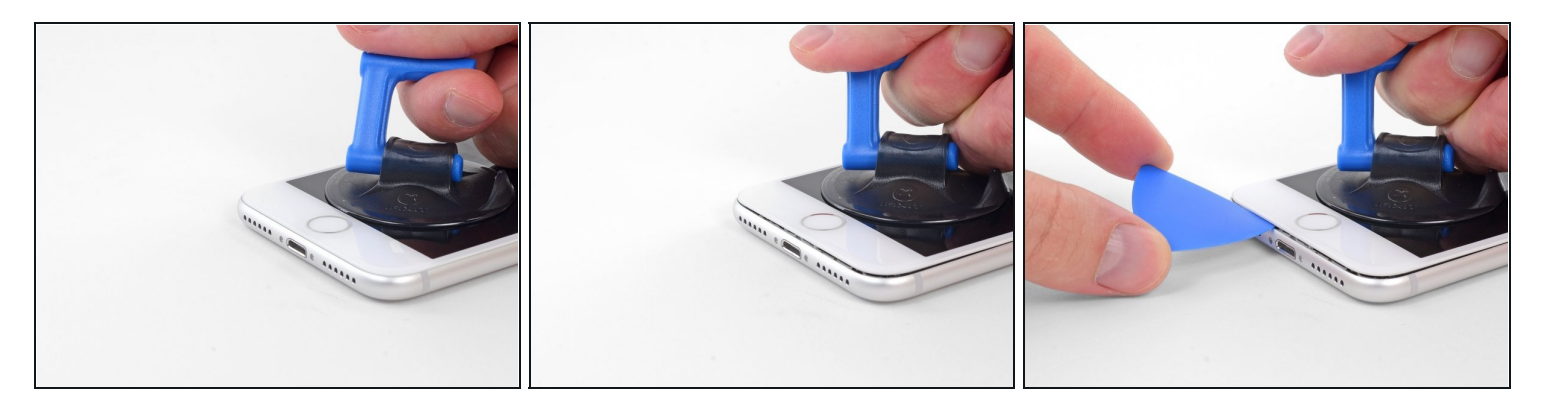

- 用力、恒定的压力向上拉吸盘 , 在屏幕和框架之间形成微小的间隙。
- 将撬片插入间隙中。
- ④ 将屏幕固定到位的防水粘合剂非常牢固;创造这个初始间隙需要很大的力量。如果你很难打开 间隙,请施加更多热量,然后轻轻地上下摇动屏幕以削弱粘合剂,直到形成足够的间隙以插入 工具。

#### 步骤9

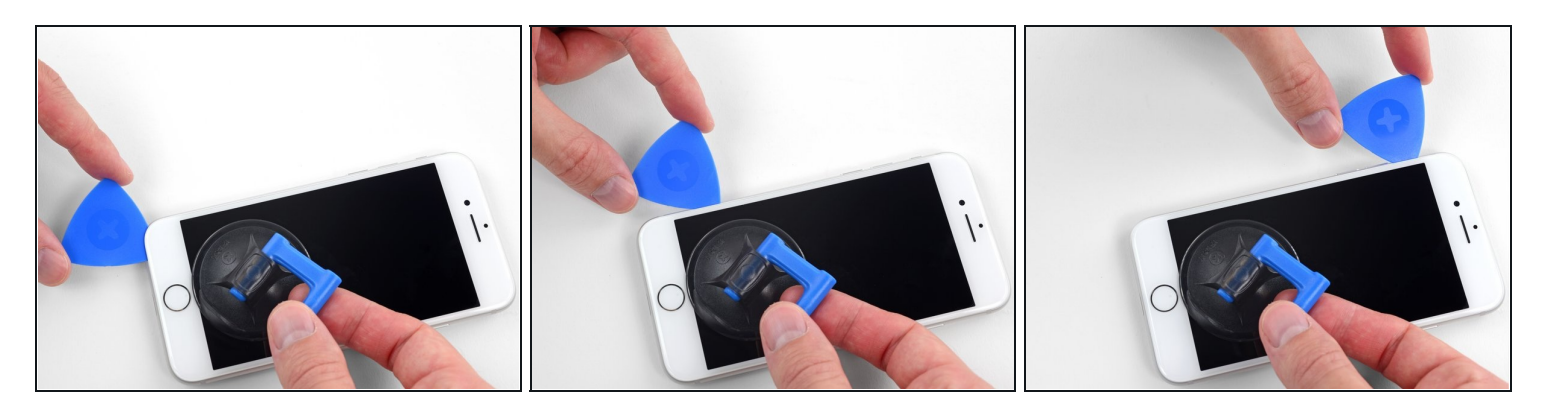

- 用拨片划动开口,从手机的下边缘开始一直到手机的左边缘,然后向音量控制按钮和静音开关 划动,划开固定显示屏的粘合剂。
- 停在显示屏左上角附近。

不要试图将显示屏的顶部边缘从后壳上撬开,因为它可能会破坏显示屏上缘内用来固定显示屏和后壳的塑料插槽。

### 步骤 10 — 注意事项

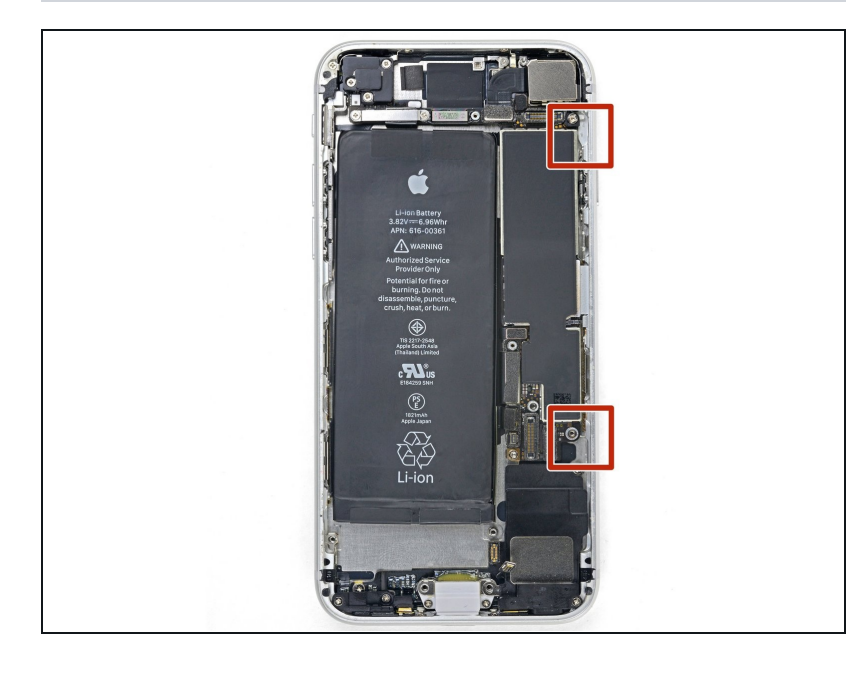

 IPhone 的右边缘有易损排线。 请 **勿将撬片尖端插入此处**,因为可能 会损坏排线。

### 步骤 11

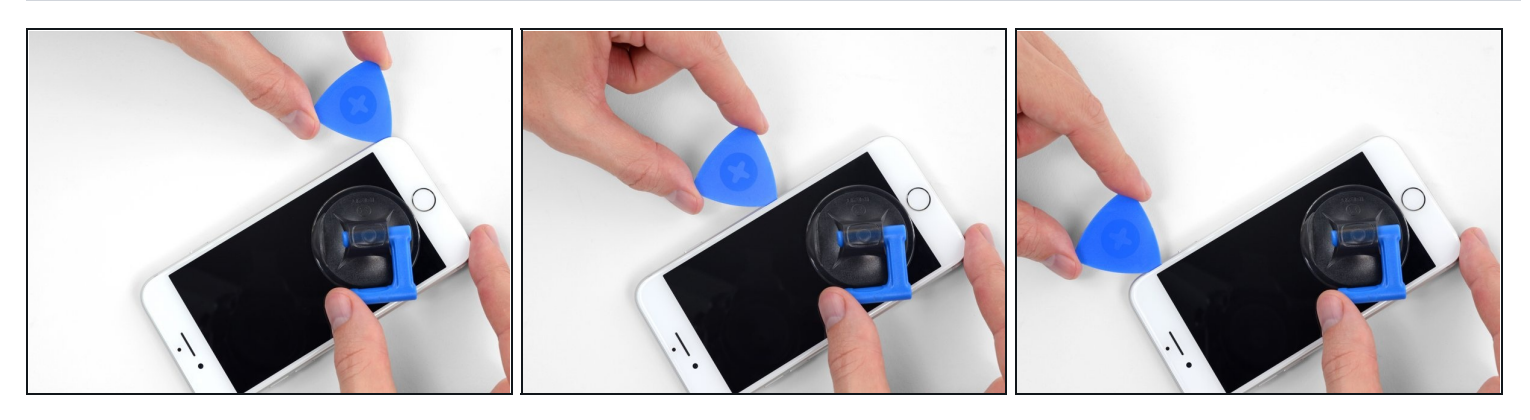

● 将您的工具重新插入到iPhone的右下角,并将其划到手机右上角,以划开粘合剂。

⚠ 请勿将撬片尖端插入超过3毫米,否则可能会损坏显示屏排线。

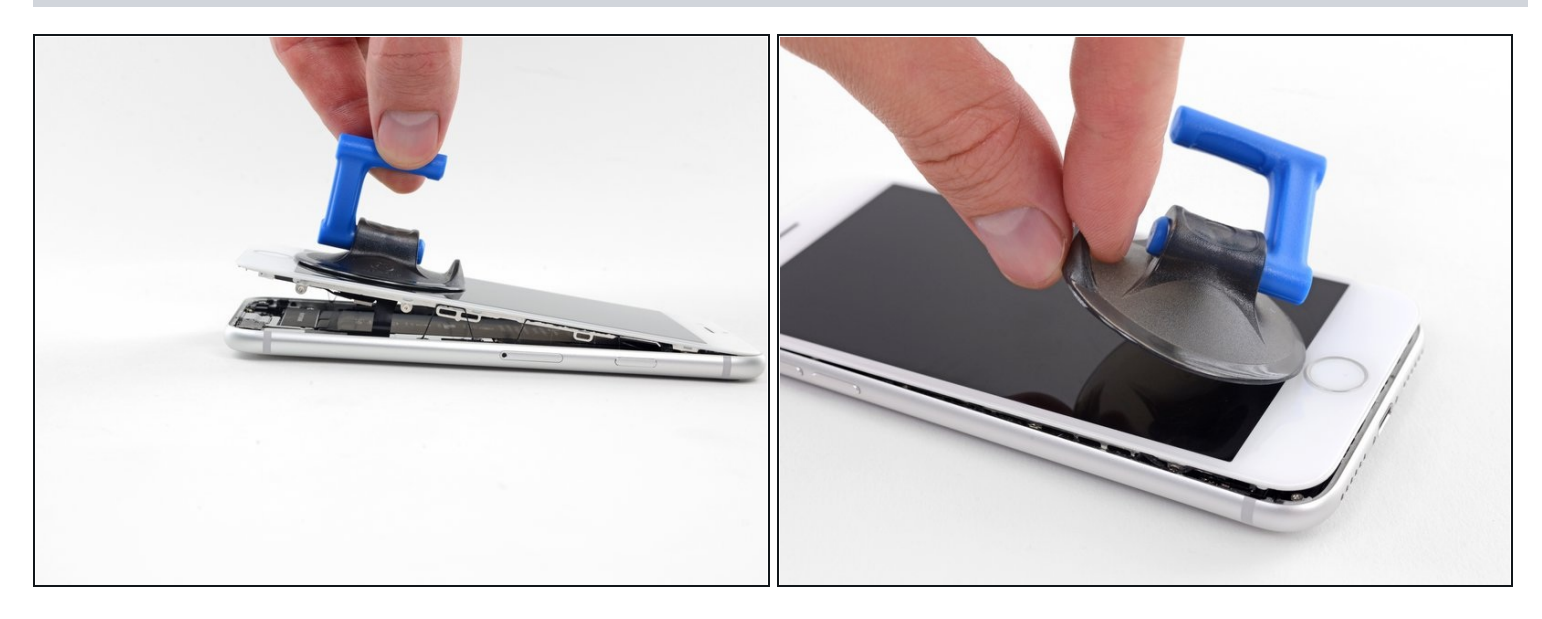

- 轻轻拉起吸盘,抬起显示屏底部边缘。
   ① 请勿将显示屏抬高超过15°,否则会导致显示屏右侧的排线变形或撕裂。
- 拉起吸盘上的小凸起,将吸盘从前面板上取下。

#### 步骤 13

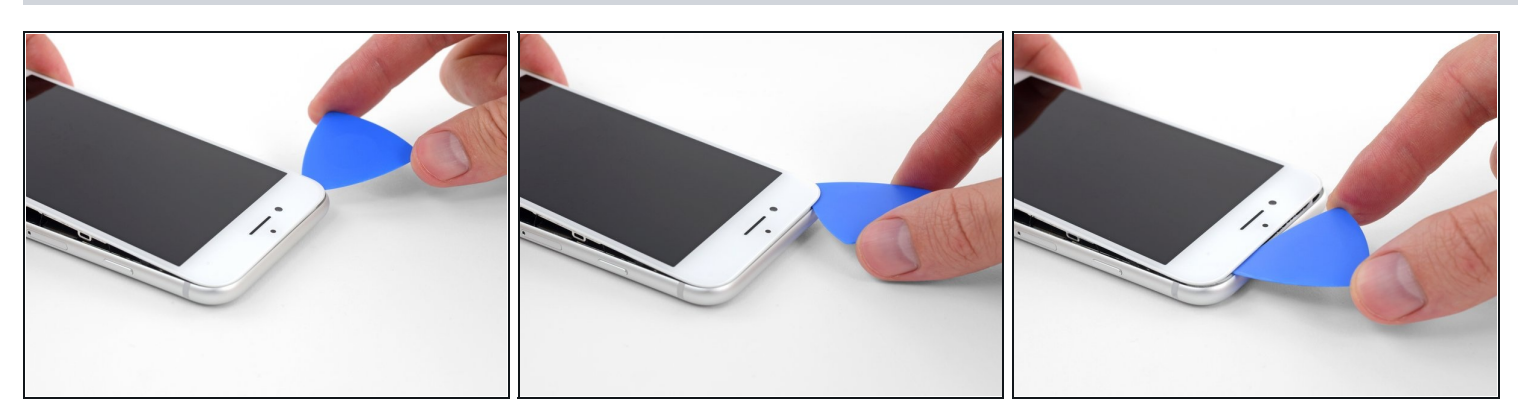

● 从显示屏左上角下的开口部分开始,将工具沿手机的顶部边缘划动,划开最后一处粘合剂。

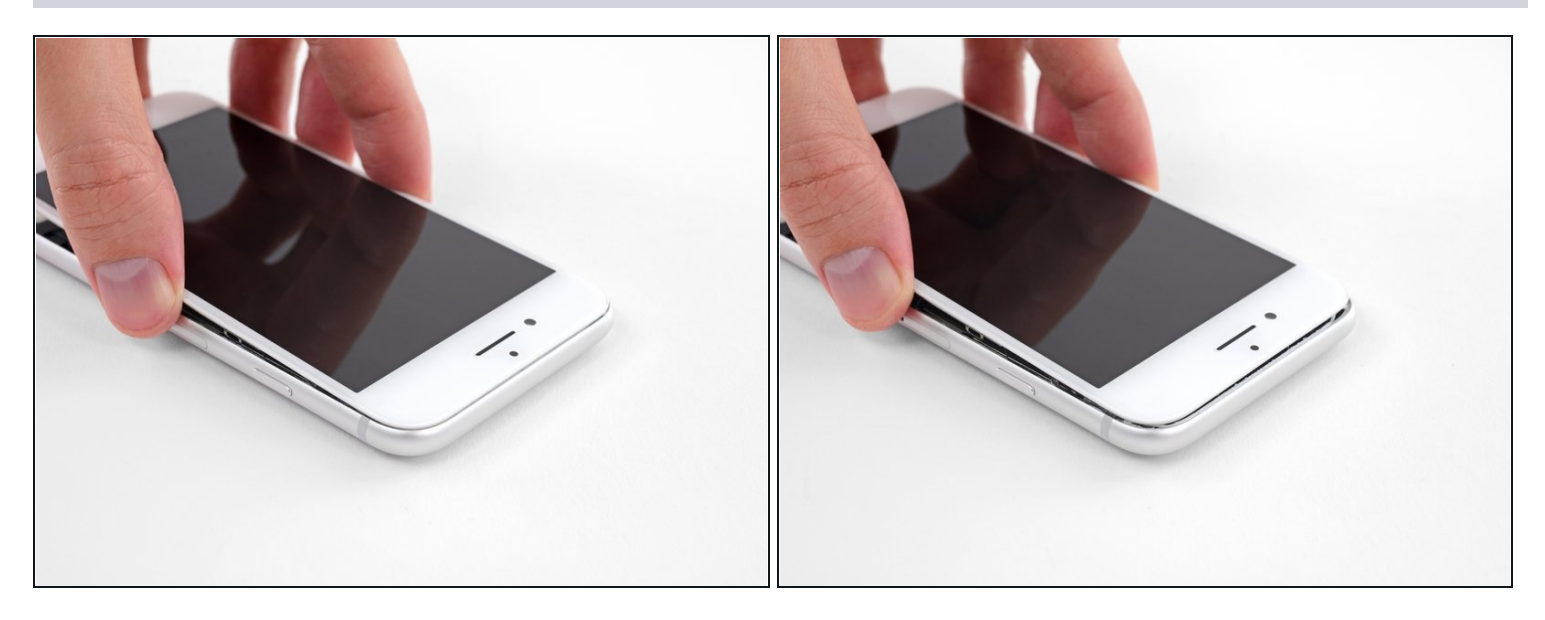

● 稍微向下滑动显示屏部件(远离手机的顶部边缘),将显示屏下的塑料插槽与后壳脱离。

#### 步骤 15

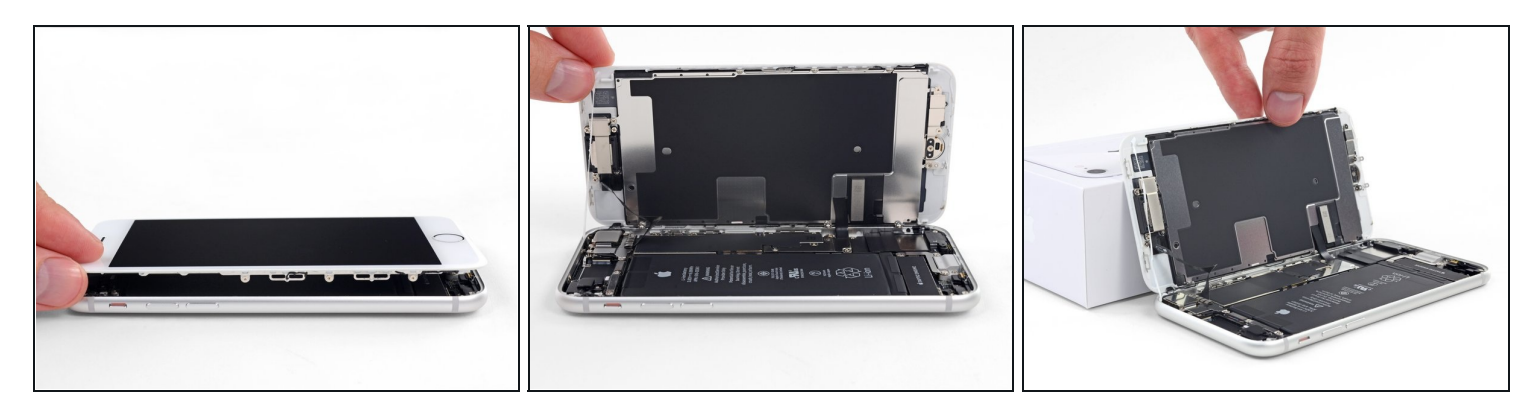

像翻书一样将显示屏轻轻的从手机的左侧翻开。
 ① 先不要试图将显示屏与手机完全分离,因为显示屏脆弱的排线仍连接在手机的主板上。

● 用其他物品支撑显示屏以保持其倾斜,以便您进行下一步的维修。

# 步骤 16 — 电池的连接器

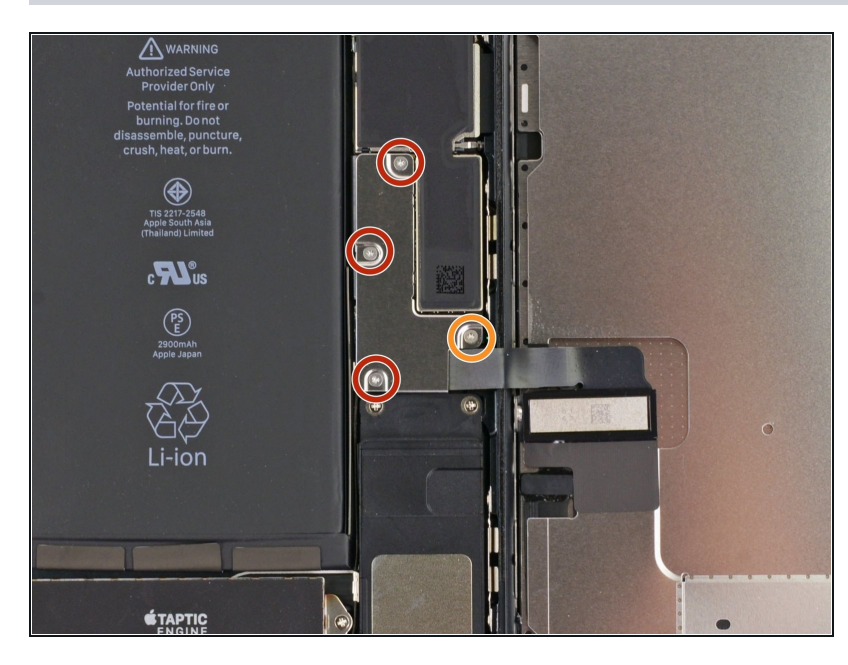

- 卸下四颗将下方显示线缆保护片固 定至逻辑版的三端Y000螺丝:
  - 三颗1.2 mm螺丝
  - 一颗2.6 mm螺丝

### 步骤 17

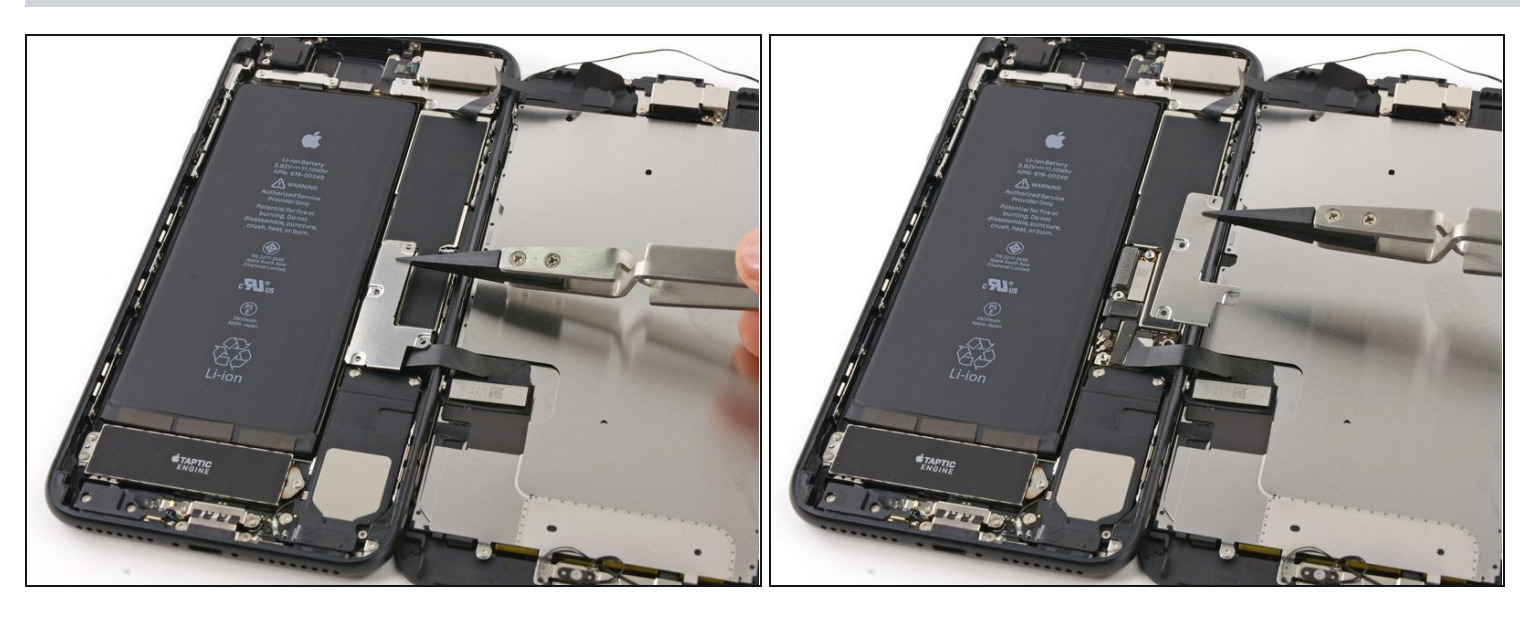

● 卸下下方显示线缆保护片

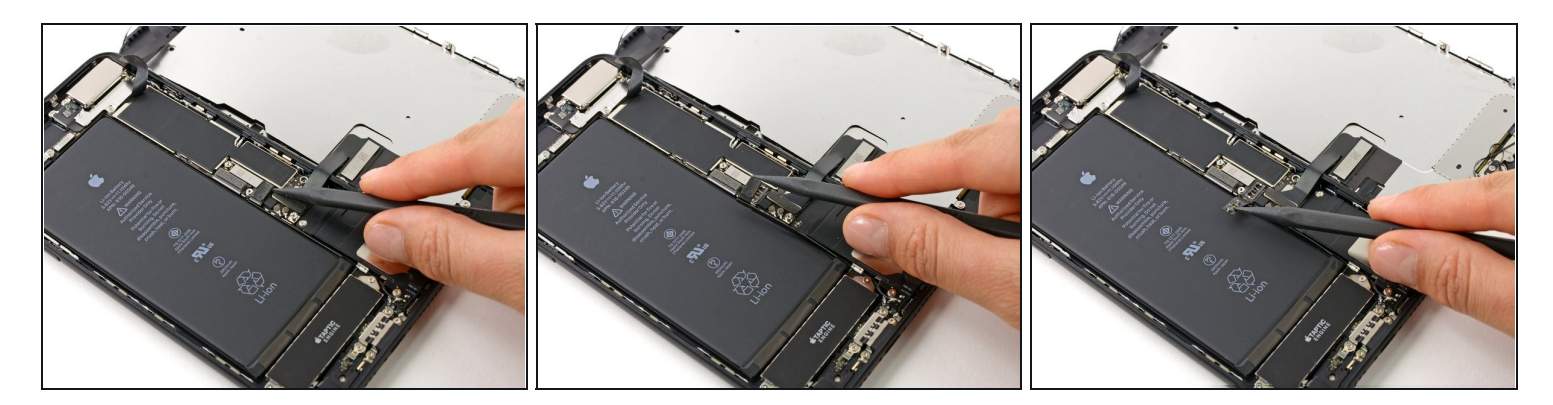

使用撬棒的尖端从逻辑板的插座上撬起并断开电池的连接。

(i) 向上轻轻翻开连接器线缆,以防止其意外触碰连接到插座并给手机供电。

#### 步骤 19 — 显示屏总成

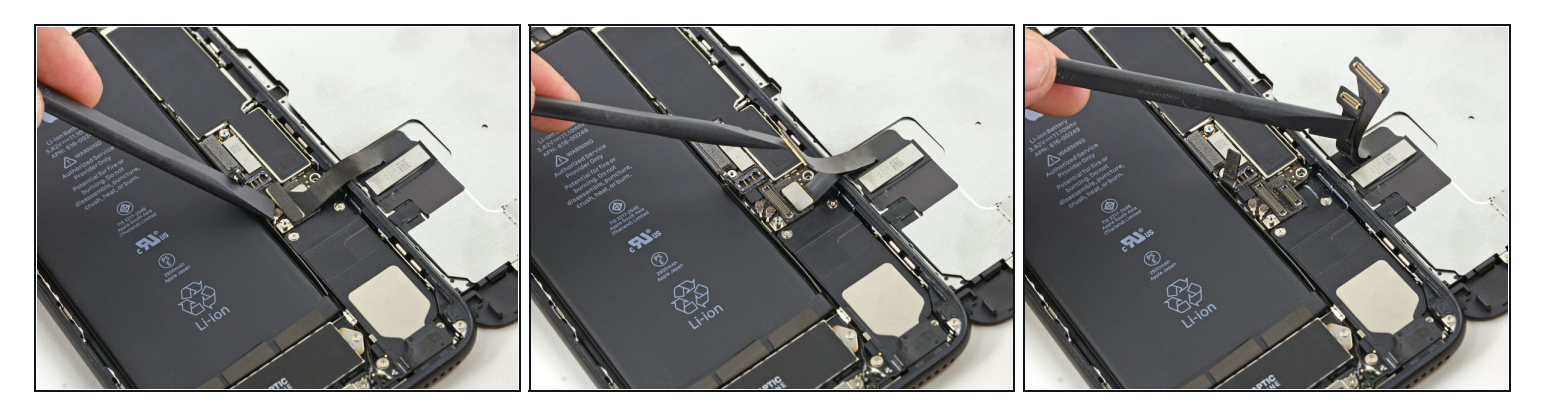

### ⚠ 确保电池接口是断开的。

- 使用撬棒的平端或者指甲以撬开两个下部显示连接器,笔直地从逻辑版的插座上撬起。
- 老要重新安装连接器,向下按压直到其到位,接着重复按下另一端。请不要按压中部。若连接器未对准,可能会弯曲从而造成永久损伤。
- 如果你在重新组装手机时有空白屏幕,显示屏上有白线,或部分、完全没有触摸响应,请尝试断开连接并小心地重新连接这两根电缆,并确保它们完全就位。

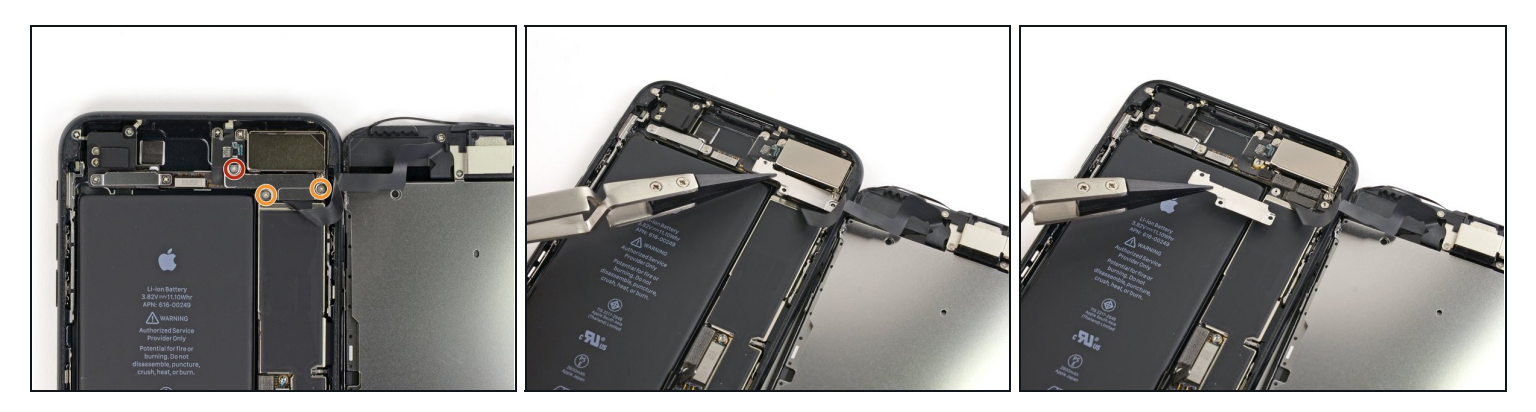

- 卸下三颗固定前部面板传感器组件连接器的保护盖的三端Y000螺丝。
  - 一颗1.3mm螺丝
  - 两颗1.0mm螺丝
- 卸下保护盖。

# 步骤 21

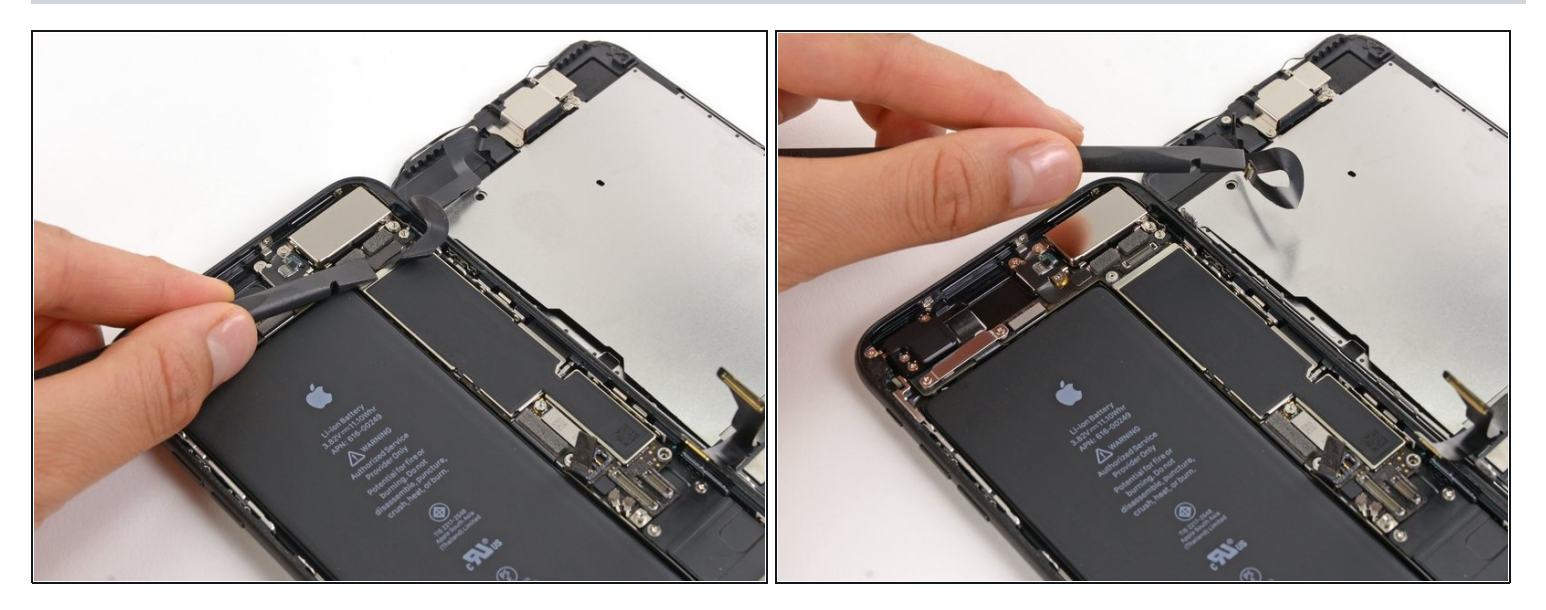

● 从逻辑板的插座上断开前部面板传感器总成连接器。

🗷 这种按压连接器应该小心避免弯曲损伤。

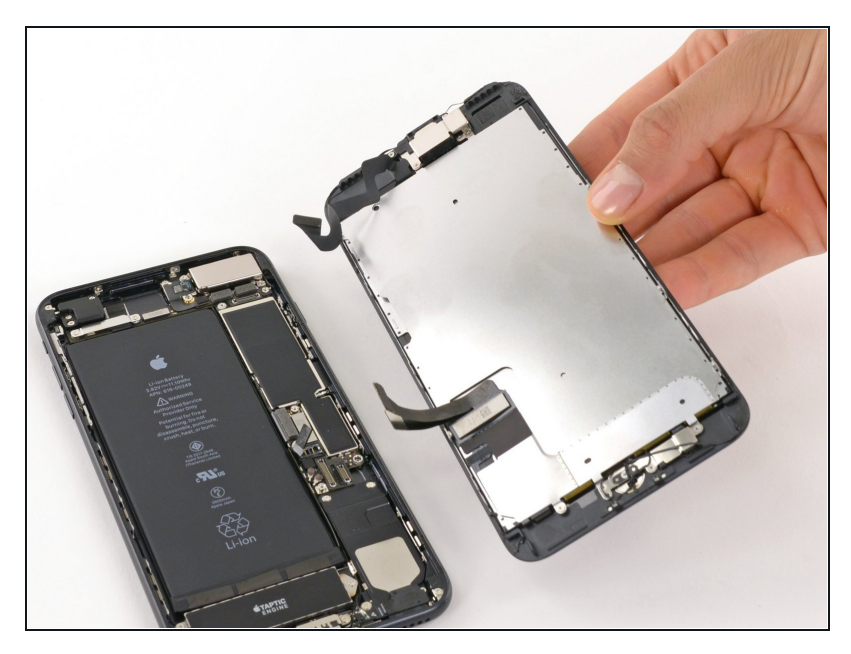

- 卸下显示屏总成。
- 在重组过程中,如果<u>你想在手机边</u> <u>角重新涂抹粘合剂</u>,就先暂停在这 个步骤。

# 步骤 23 — 左 Wi-Fi 天线

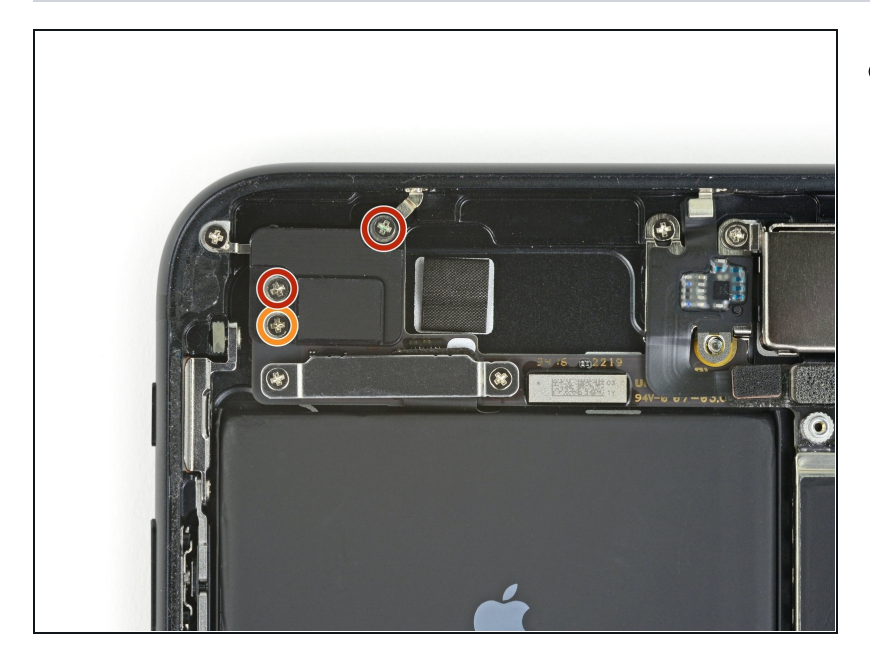

- 移除三颗固定天线的十字螺丝。
  - 两颗 1.3 mm 螺丝
  - 一颗 1.2 mm 螺丝

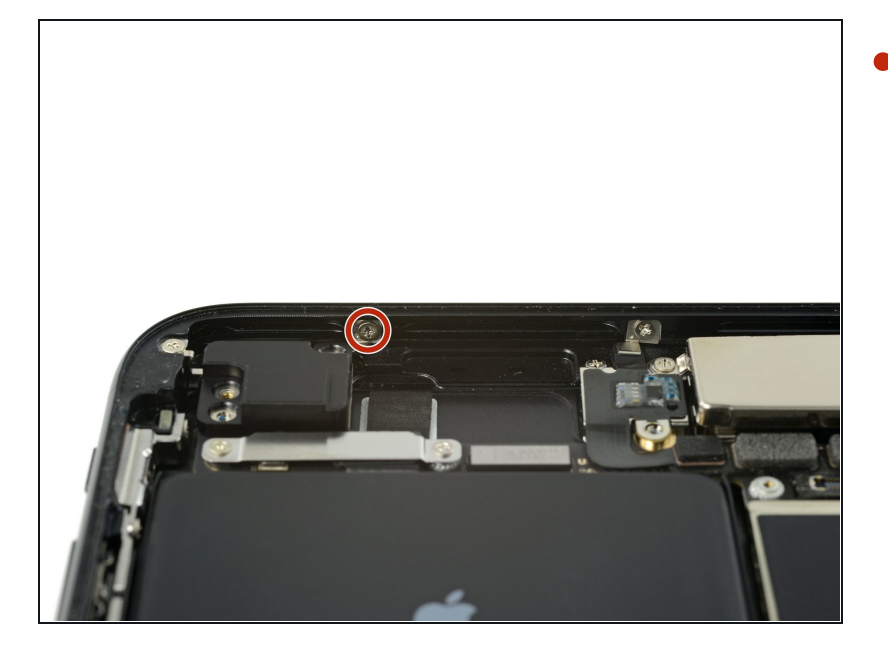

移除 1.3 mm 十字螺丝,此螺丝把
 天线固定到后盖的顶端。

# 步骤 25

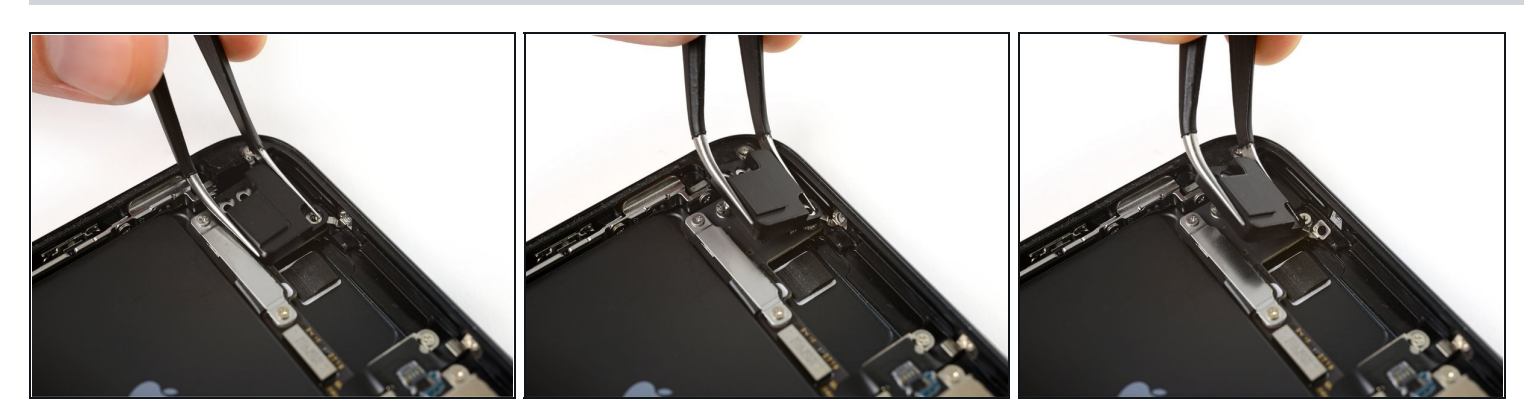

- (i) 这个螺丝是藏在 iPhone 顶端的边缘。
- 朝手机的顶端转动天线。
- 把螺丝划出来。

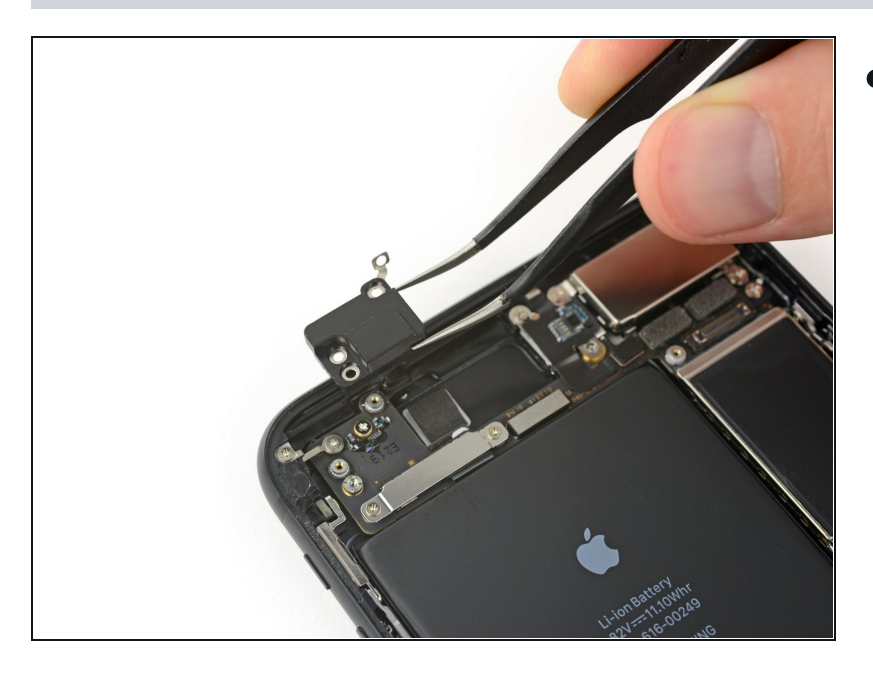

● 移除顶端左天线。

# 步骤 27 — SIM 卡

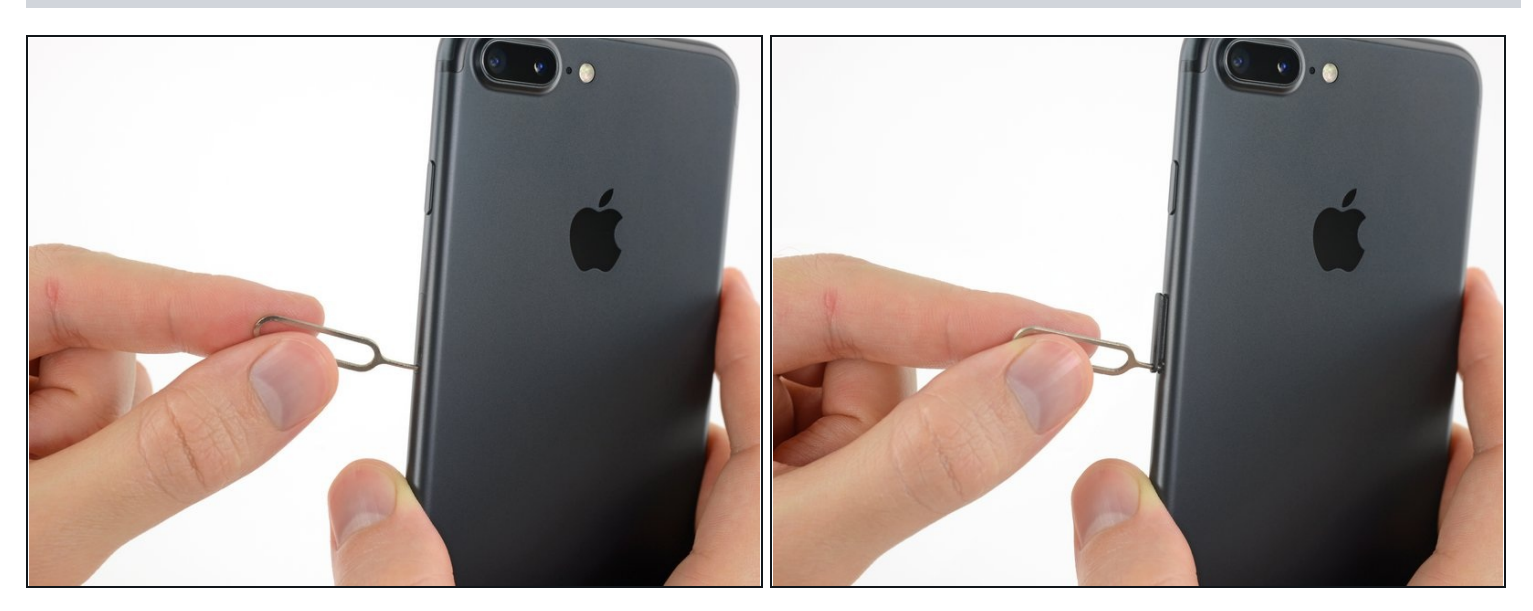

- 把 SIM 卡弹出针,或者回形针插入 SIM 卡槽的小洞。
- 用力插入使之弹起。

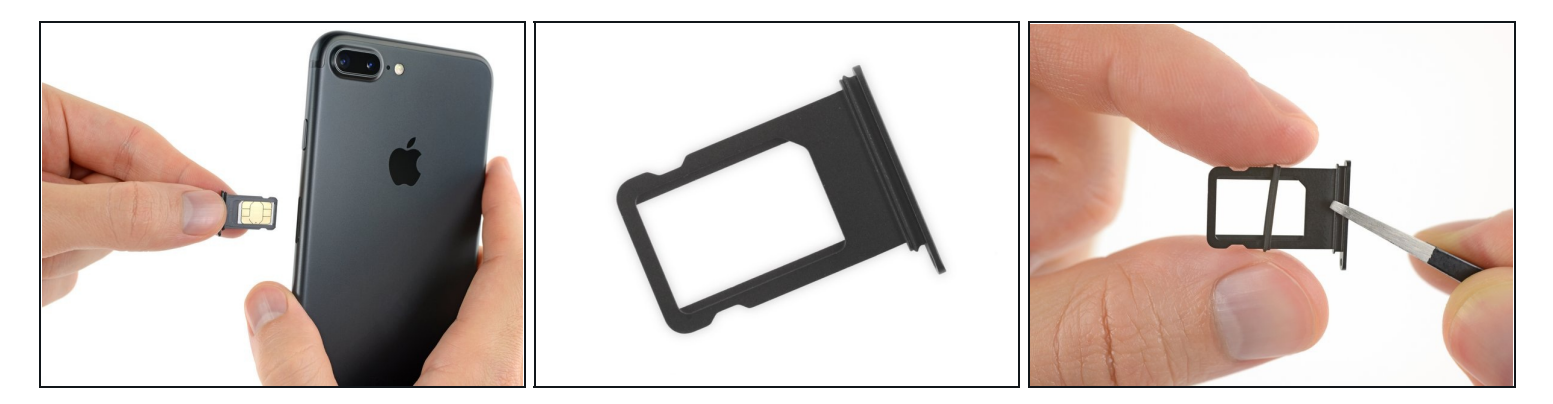

- 从 iPhone 上移除 SIM 卡槽。
   ③ SIM 卡会从卡槽自然滑落。
- ✓ 当重新插入 SIM 卡时,确保方向正确。
- Im SIM 卡槽四周的橡胶垫圈提供了防尘防水保护。如果这里坏了,更换这个配件来保护 iPhone 内部。

# 步骤 29 — 主板

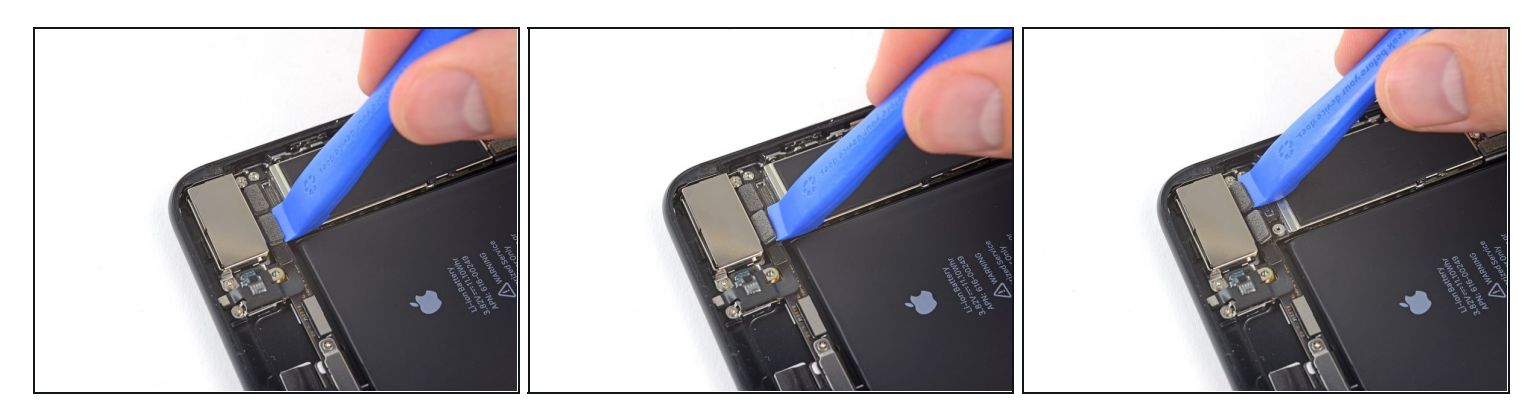

● 使用iFixit撬棒或手指甲来撬开双摄像头排线的插头。

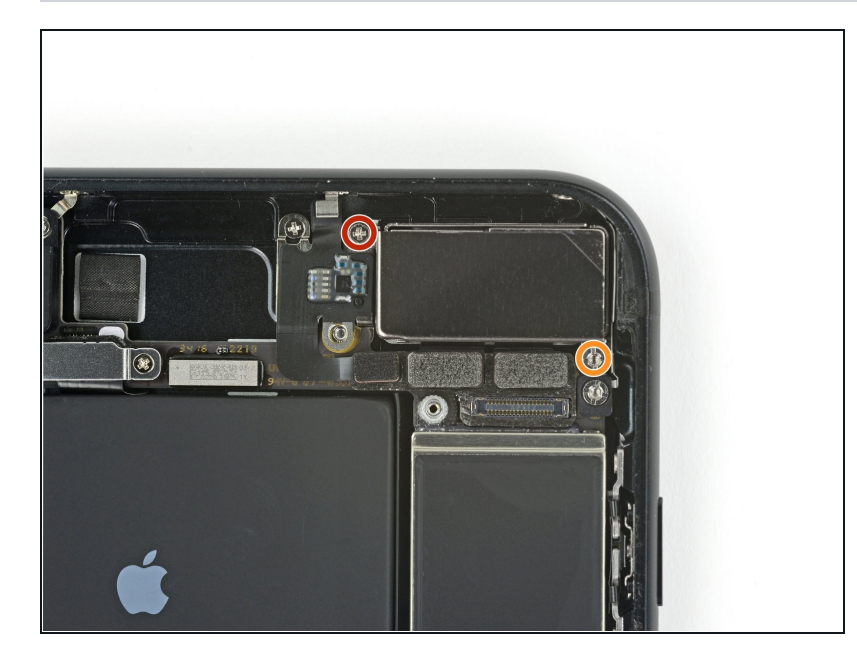

- 移除固定后置摄像头的金属罩上的 两个螺丝:
  - 一个1.6mm十字螺丝
  - 一个2.2mm底座螺丝
  - *i* 最好使用<u>支架螺丝刀</u>或批头卸
     下支架螺钉。
  - ▲ 必要时也可以使用一字形螺丝
     刀,但是使用时要注意避免滑
     脱,损坏周围元件。

#### 步骤 31

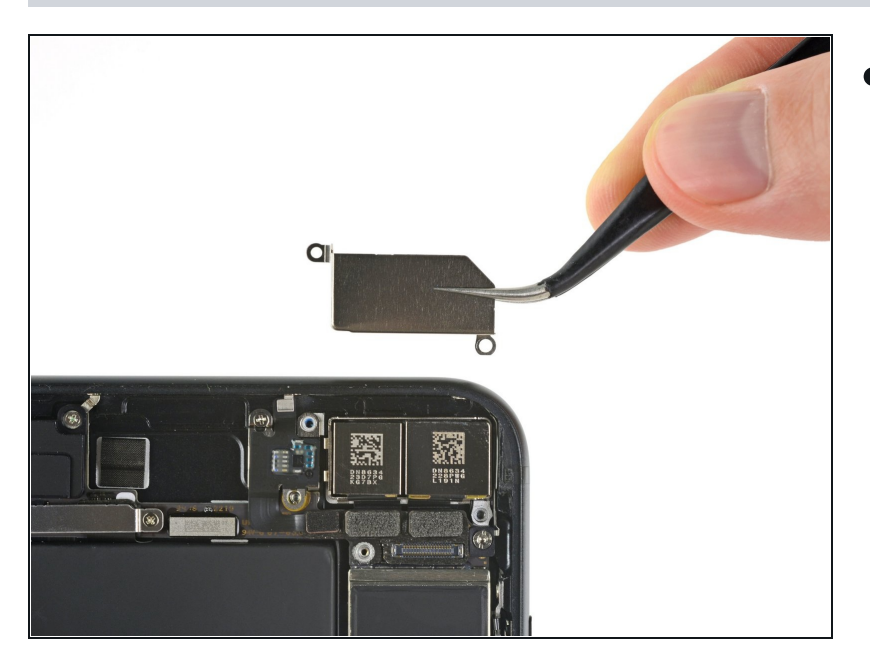

▶ 移除后置摄像头上的金属罩。

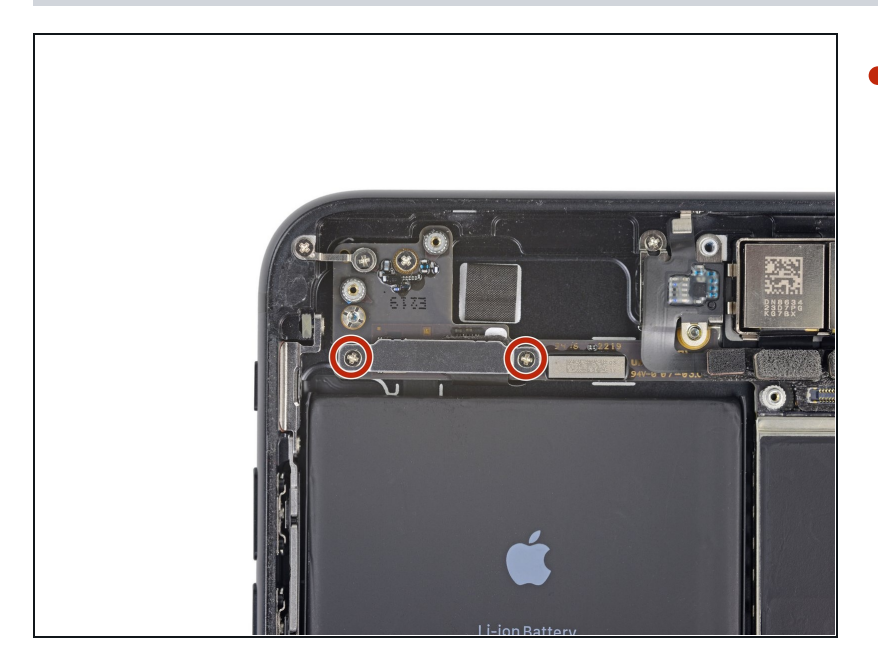

 移除上部排线金属罩上的两个 1.3mm十字螺丝。

# 步骤 33

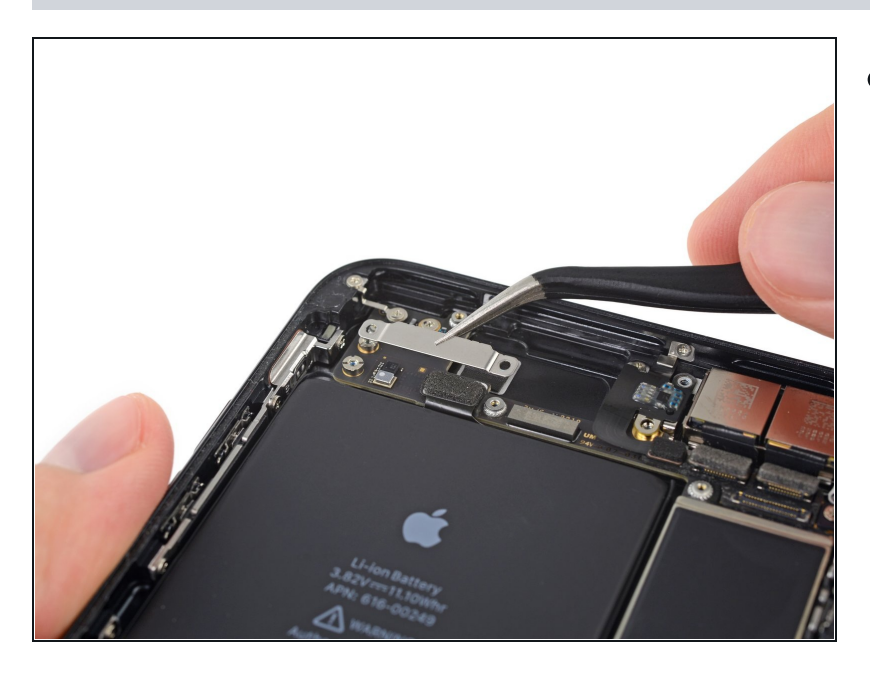

● 移除上部排线上的金属罩。

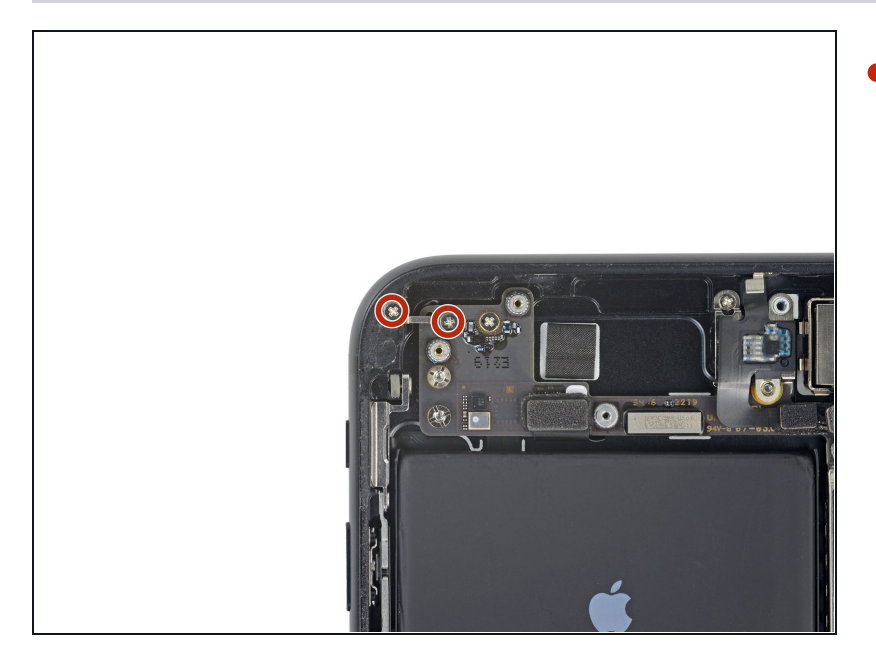

 移除主板左上方的接地金属片上的 两颗1.3mm十字螺丝。

# 步骤 35

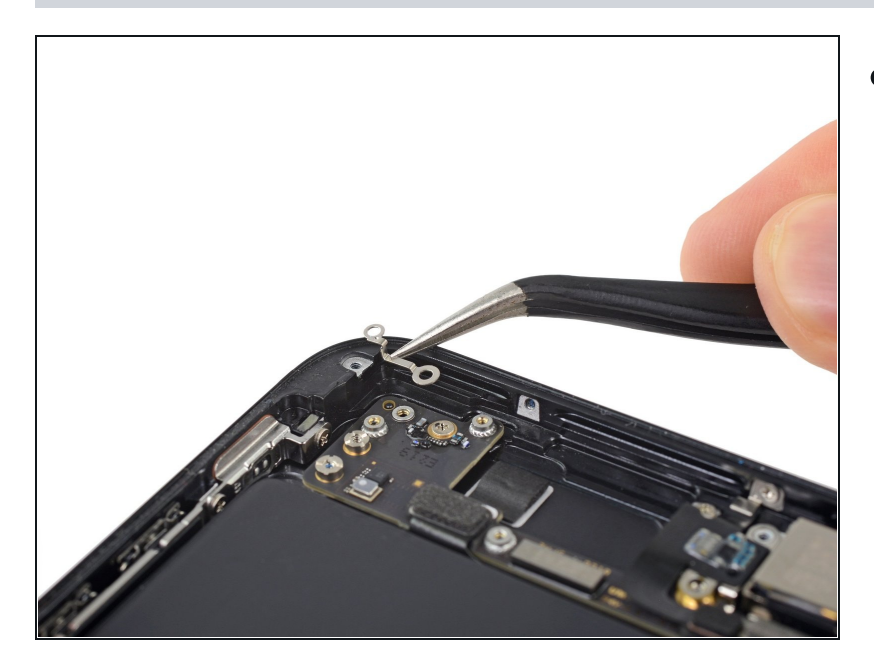

● 移除接地金属片。

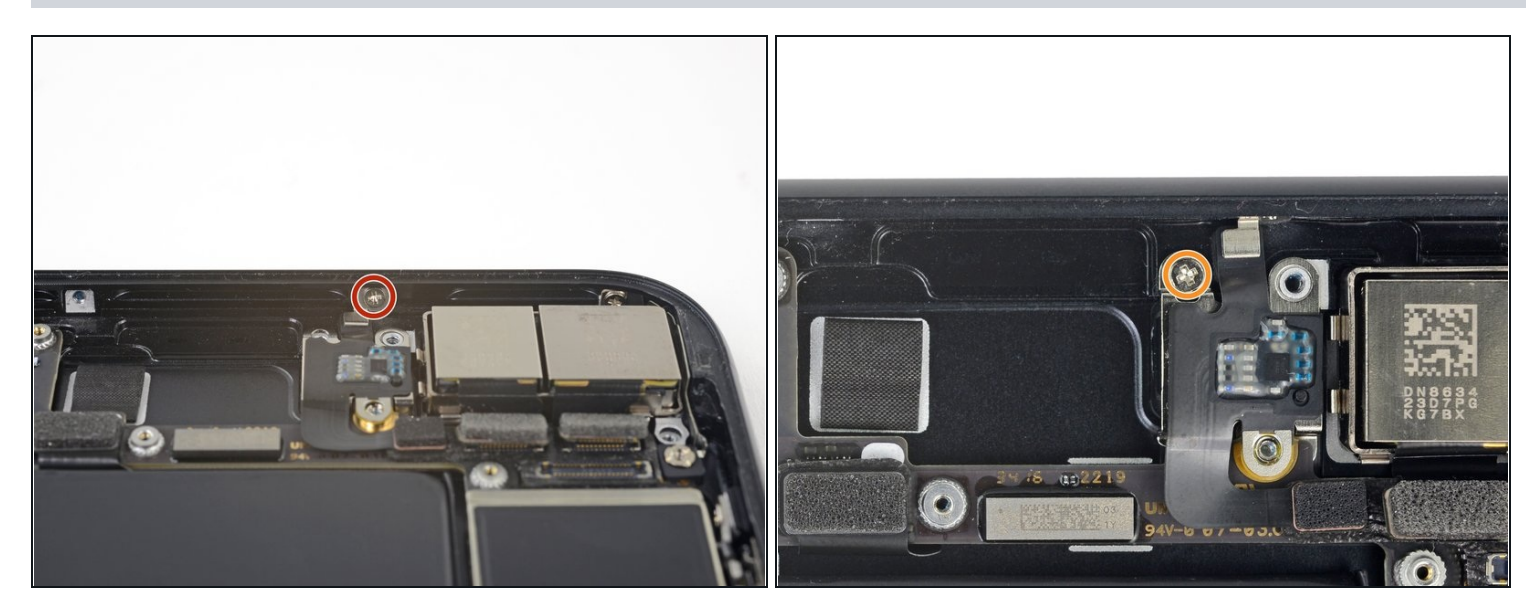

移除手机上缘内侧的天线排线上的一颗1.3mm十字螺丝。

• 移除软性天线上的其余十字螺丝。

# 步骤 37

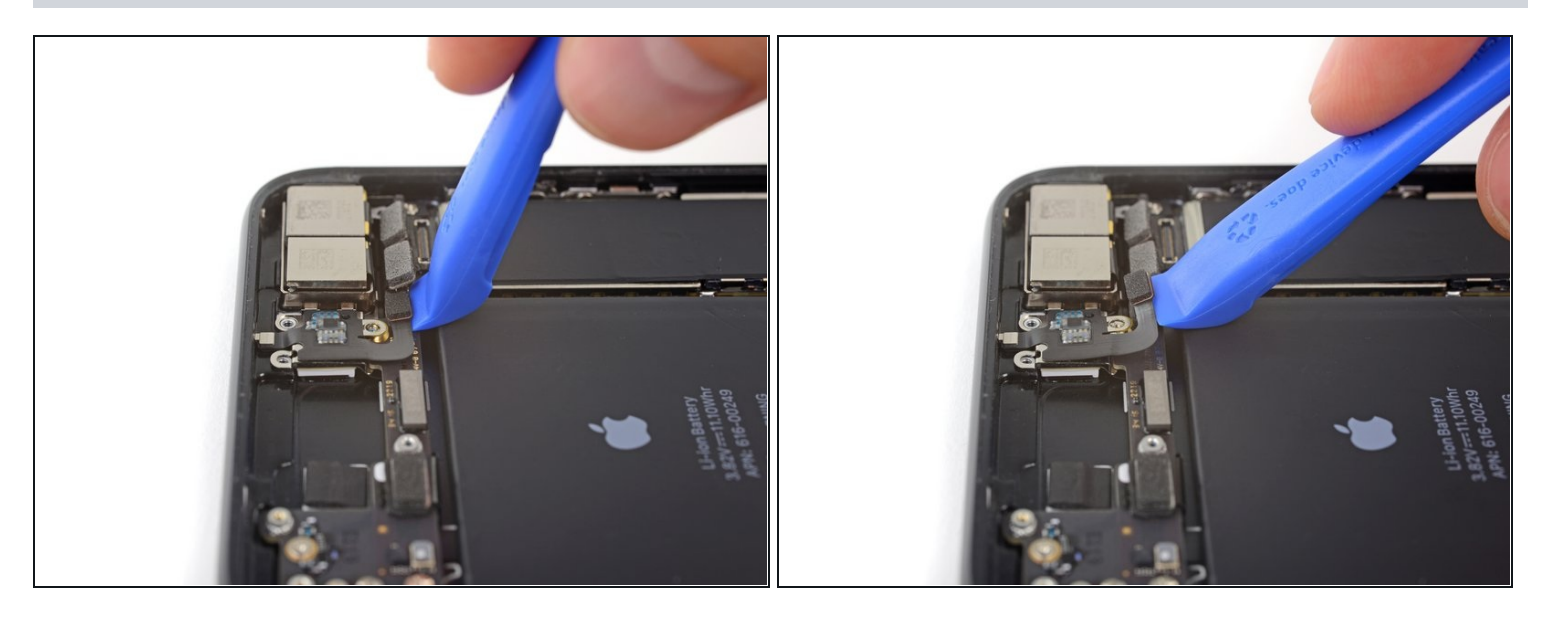

● 使用指甲或者iFixit撬棒的尖端从主板上撬开天线排线的插头。

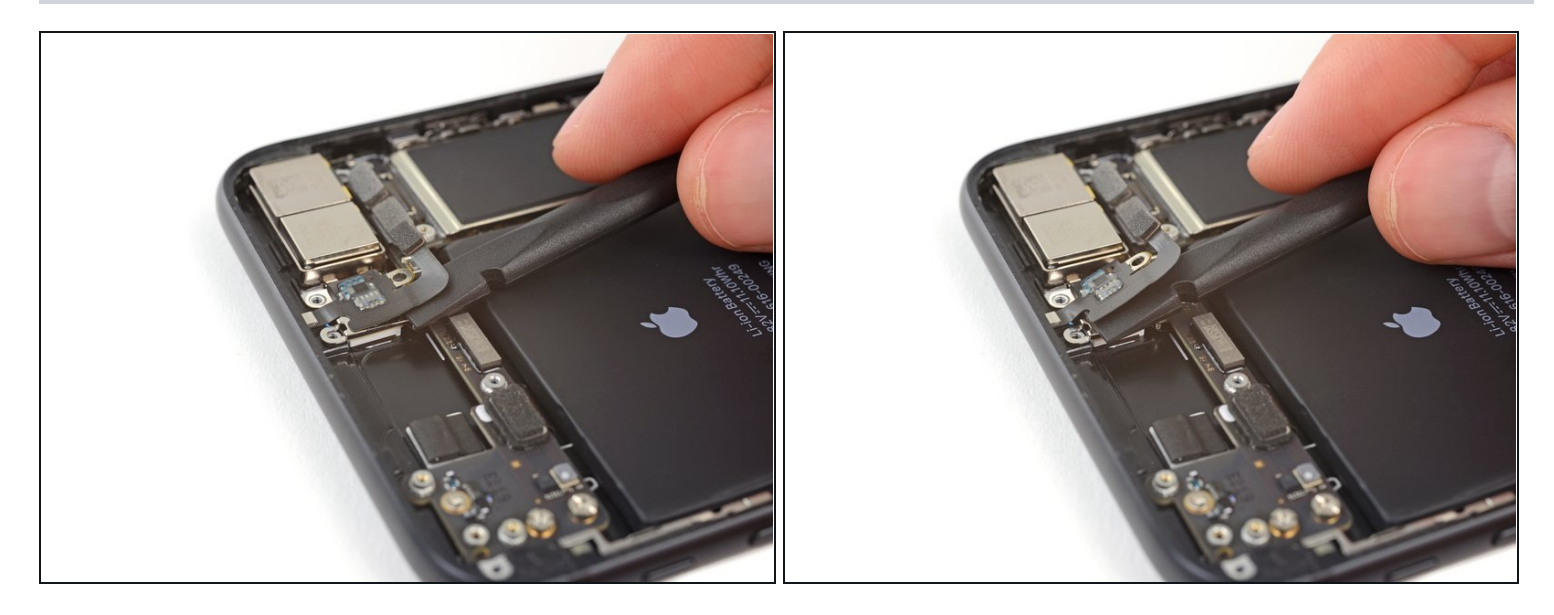

● 使用Spudger撬棒的平直部在天线排线下划动来分离下面的粘胶。

### 步骤 39

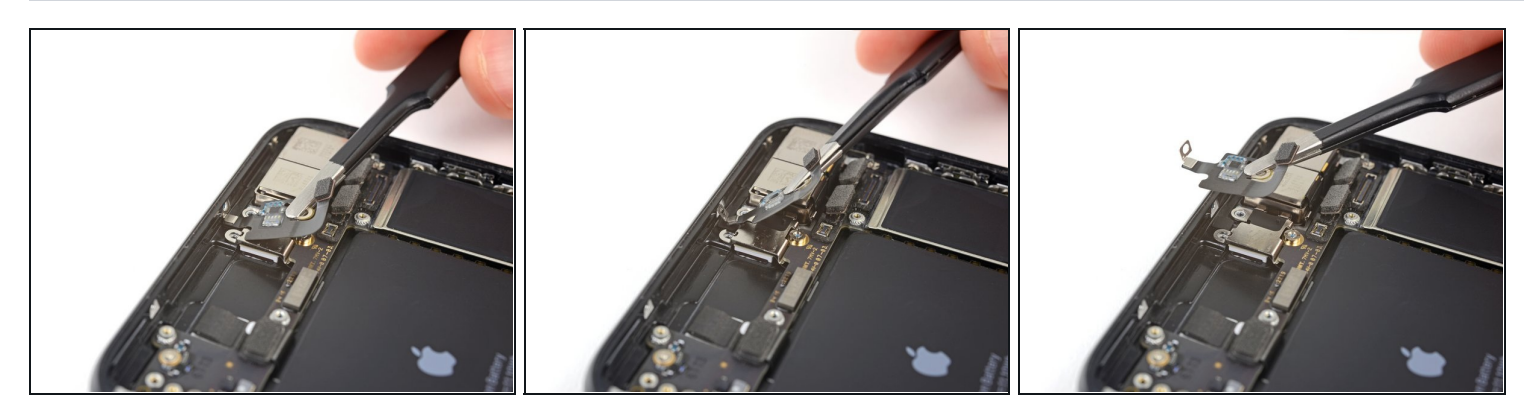

- (i) 天线排线顶端的螺丝孔藏在手机顶端的一个小凹槽内。
- 将天线排线向手机的上方倾斜。
- 将螺丝孔滑出凹槽。
- 移除天线排线。

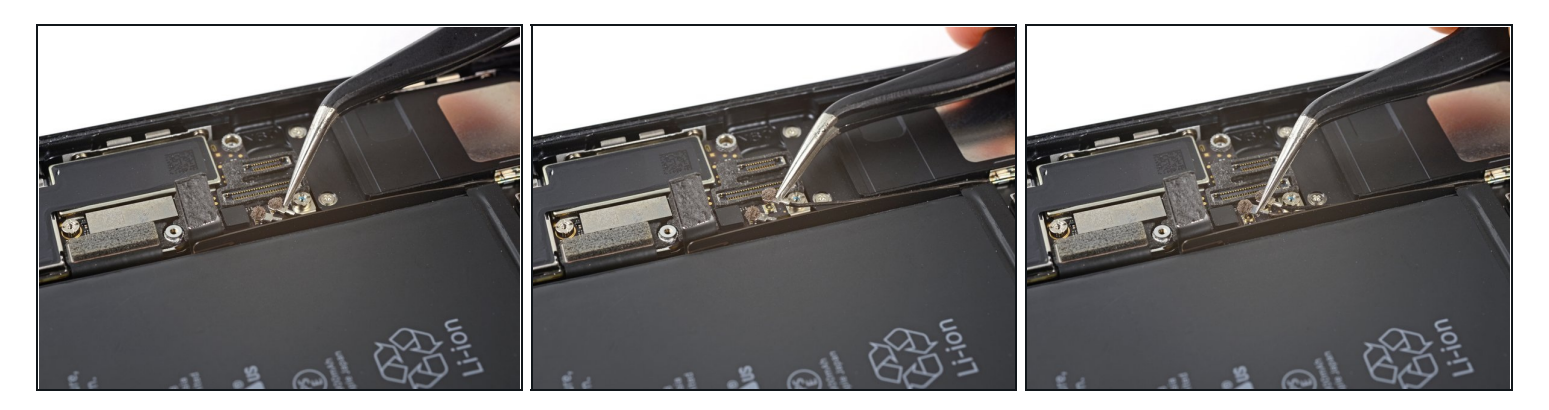

● 使用一个薄的撬棒或镊子小心地将两个同轴的排线插头从主板分离。

✓ 重新组装期间,将这两个插头重新连接可能比较困难。每次将一个插头对准插座,然后使用 Spudger撬棒的平直端按下插头。插头会瞬间到位。

#### 步骤 41

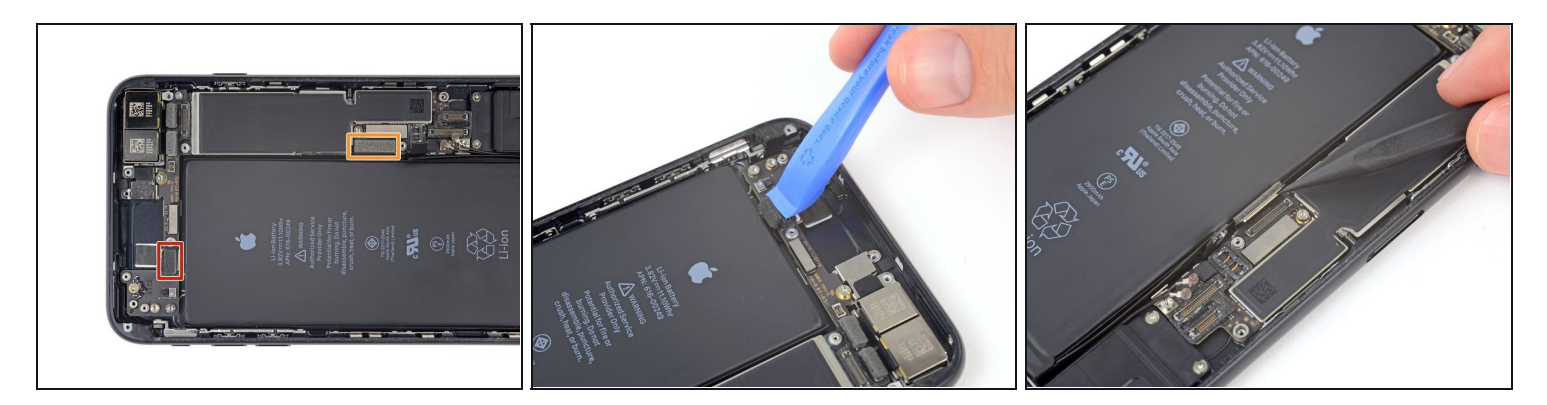

- 断开主板上剩余两个条形排线插头的连接。
  - 从顶端来撬起手机上侧的排线插头。
  - 沿着外侧来撬起Lighting接口的排线插头。

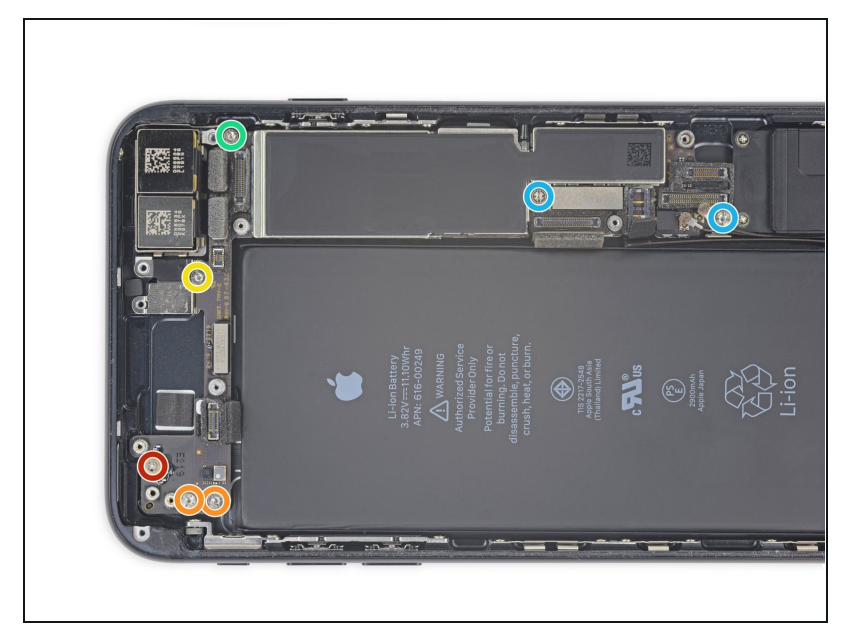

- 移除以下7颗主板上的螺丝:
  - 一颗1.3mm十字螺丝
  - 两颗2.1mm 固定螺丝
  - 一颗 2.0 mm大头固定螺丝
  - 一颗 2.0 mm小头固定螺丝
  - 两颗 2.2 mm固定螺丝
- ・
   ・
   ・

   ・
   ・

   ・

   ・

   ・

   ・

   ・

   ・

   ・

   ・

   ・

   ・

   ・

   ・

   ・

   ・

   ・

   ・

   ・

   ・

   ・

   ・

   ・

   ・

   ・

   ・

   ・

   ・

   ・

   ・

   ・

   ・

   ・

   ・

   ・

   ・

   ・

   ・

   ・

   ・

   ・

   ・

   ・

   ・

   ・

   ・

   ・

   ・

   ・

   ・

   ・

   ・

   ・

   ・

   ・

   ・

   ・

   ・

   ・

   ・

   ・

   ・

   ・

   ・

   ・

   ・

   ・

   ・

   ・

   ・

   ・

   ・

   ・

   ・

   ・

   ・

   ・

   ・

   ・

   ・

   ・

   ・

   ・
- 简单来说,一个小的平头螺丝刀就 能完成工作,但要格外小心,防止 它滑落并损坏周围的部件。

#### 步骤 43

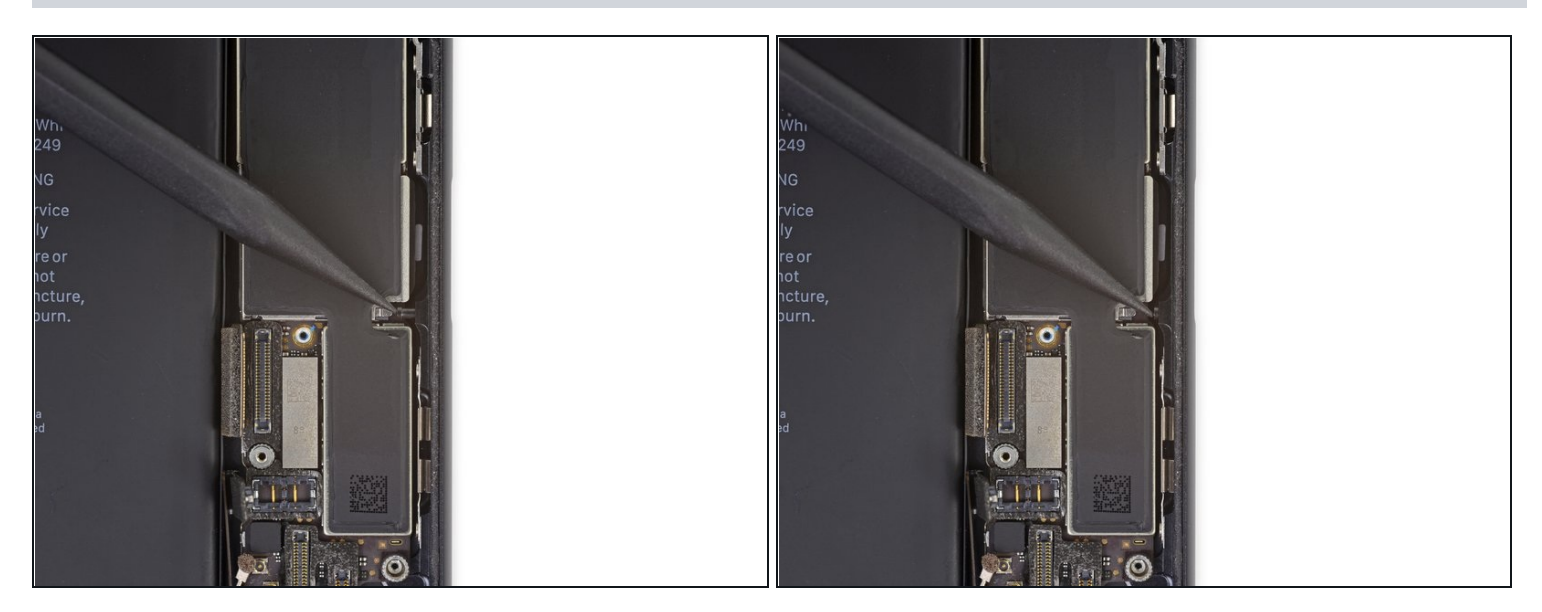

● 使用Spudger撬棒的尖端将弹出SIM卡槽的撬杆从主板前移走。

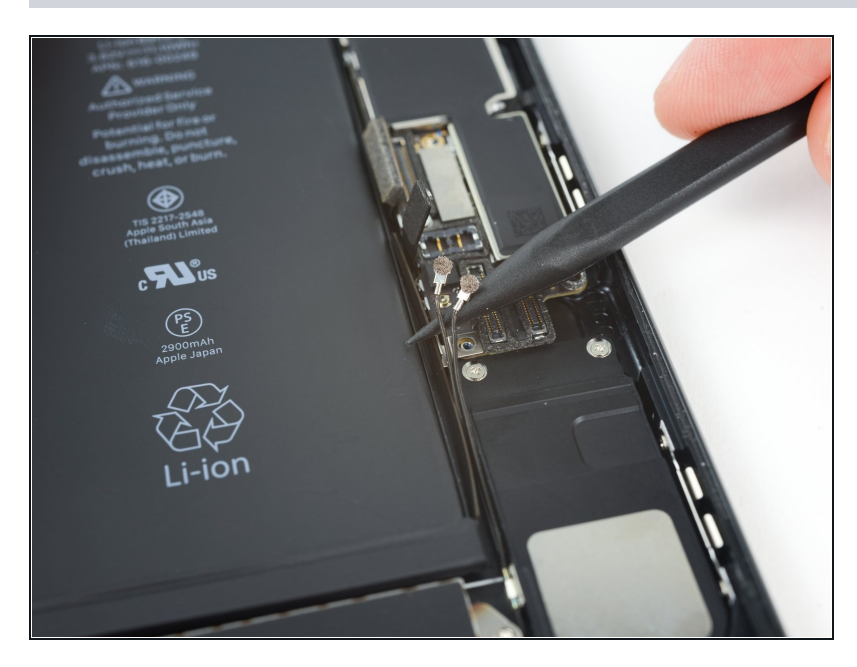

 使用Spudger撬棒的尖端小心地将 两个同轴排线插头从主板上固定它 们的小金属片上移走。

#### 步骤 45

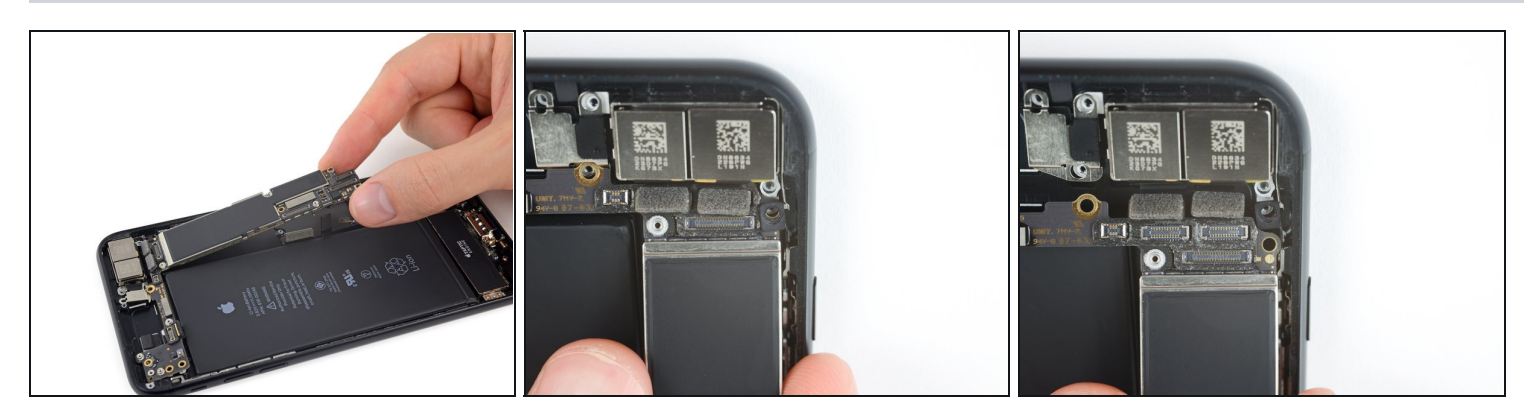

从手机底部提起主板,然后将其朝手机底部滑动来移除主板。
 小心不要将主板刮到其他的排线。

重新组装的过程中,将主板的右上方的螺丝孔对准镜头下方的一个黑色塑料圆孔,主板的圆孔 应该滑到塑料圆孔的下方。

若想重新组装您的设备,请倒序按照本指南操作。